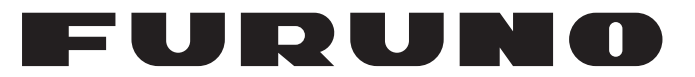

# MANUEL D'UTILISATION

# ÉCRAN DISTANT

MODÈLE

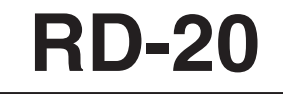

FURUNO ELECTRIC CO., LTD.

www.furuno.co.jp

Pub. No. OFR-44540-B DATE OF ISSUE: APR. 2010

# **REMARQUES IMPORTANTES**

#### Généralités

- L'utilisateur de cet appareil doit lire et suivre attentivement les descriptions de ce manuel. Toute erreur d'utilisation ou de maintenance risque d'annuler la garantie et de provoquer des blessures.
- Toute copie partielle ou intégrale du présent manuel sans l'accord écrit préalable de FURUNO est formellement interdite.
- En cas de perte ou de dégradation du présent manuel, contactez votre revendeur pour le remplacer.
- Le contenu du présent manuel et les caractéristiques techniques peuvent faire l'objet de modifications sans préavis.
- Les exemples d'écrans (ou illustrations) contenus dans le présent manuel peuvent différer des écrans réels. Ils dépendent de la configuration de votre système et des paramètres de votre appareil.
- Merci de ranger soigneusement le présent manuel afin de pouvoir le consulter ultérieurement.
- Toute modification de cet appareil (et du logiciel) par des personnes non autorisées par FU-RUNO entraînerait l'annulation de la garantie.
- Tous les noms de marques et de produits sont des marques commerciales, des marques déposées ou des marques de service appartenant à leurs détenteurs respectifs.

#### Mise au rebut de cet appareil

Pour mettre au rebut cet appareil, merci de vous conformer à la réglementation locale relative à l'élimination des déchets industriels. Pour la procédure de mise au rebut applicable aux Etats-Unis, consultez la page d'accueil de l'Electronics Industries Alliance (http://www.eiae.org/).

#### Mise au rebut d'une batterie usagée

Certains appareils FURUNO contiennent une ou plusieurs batteries. Pour savoir si c'est le cas du vôtre, consultez le chapitre consacré à la maintenance. Si votre appareil contient une ou plusieurs batteries, suivez les instructions ci-dessous.

#### Au sein de l'Union européenne

Le symbole de poubelle barrée indique que les batteries, quel que soit leur type, ne doivent pas être mises au rebut dans une poubelle classique, ni dans une décharge. Rapportez vos batteries usagées à un site de collecte de batteries conformément à votre législation de votre pays et à la directive Batteries Directive 2006/66/EU.

#### Aux Etats-Unis

Le symbole composé de trois flèches formant un triangle indique que les batteries rechargeables Ni-Cd et à l'acide de plomb doivent être recyclées. Veuillez rapporter les batteries usagées à un site de collecte conformément à la législation locale.

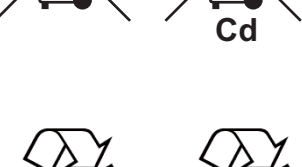

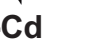

#### Dans les autres pays

Il n'y a pas de normes internationales pour le symbole de recyclage des batteries. Les symboles de recyclage peuvent être appelés à se multiplier au fur et à mesure que les autres pays en créeront.

# **▲ CONSIGNES DE SÉCURITÉ**

# AVERTISSEMENT Indique une situation qui peut provoquer la mort ou des blessures graves si elle n'est pas évitée. Indique une situation qui peut provoquer des blessures mineures ou modérées si elle n'est pas évitée.

### Consignes de sécurité pour l'opérateur

# 

N'essayez pas de démonter ou de modifier l'appareil.

Un incendie, un choc électrique ou des blessures graves peuvent survenir.

Mettez immédiatement l'appareil hors tension si de l'eau ruisselle sur l'équipement ou en cas d'émission de fumées ou de flammes de l'appareil.

Si l'appareil n'est pas mis hors tension, ceci peut provoquer un incendie ou un choc électrique. Contactez un agent FURUNO pour toute information.

#### Tenez l'appareil à l'écart de l'appareil.

Une chaleur excessive peut modifier la forme de l'appareil et faire fondre le câble d'alimentation, ce qui risque de provoquer un incendie ou un choc électrique.

# **ATTENTION**

N'utilisez pas l'appareil à d'autres fins que celles auxquelles il est destiné.

Une mauvaise utilisation de l'appareil peut altérer ses performances et annuler la garantie.

## Consignes de sécurité pour l'installateur

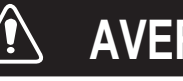

# AVERTISSEMENT

Coupez l'alimentation sur le tableau général avant d'installer l'appareil.

Un incendie ou un choc électrique peut survenir si l'alimentation n'est pas coupée.

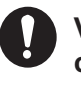

Veillez à ce que l'alimentation soit compatible avec la tension nominale de l'équipement.

Le branchement à une alimentation inadaptée peut entraîner un incendie ou endommager l'appareil. La tension nominale de l'équipement est indiquée sur l'étiquette située au-dessus du connecteur d'alimentation.

# 

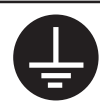

Connectez l'appareil à la masse pour éviter les interférences mutuelles.

Respectez les distances de sécurité du compas pour éviter toute interférance avec un compas magnétique :

| Modèle | Compas   | Compas     |
|--------|----------|------------|
| modele | standard | magnétique |
| RD-20  | 1,25 m   | 0,80 m     |
| RD-501 | 1,30 m   | 0,85 m     |
| RD-502 | 1,00 m   | 0,65 m     |

# TABLE DES MATIERES

| AV/<br>CO             | ANT-<br>NFIG                                          | PROPOSi<br>iURATION DU SYSTÈME                                                                                                    | v<br>v                                 |
|-----------------------|-------------------------------------------------------|----------------------------------------------------------------------------------------------------|----------------------------------------|
| 1.                    | UTII<br>1.1<br>1.2<br>1.3<br>1.4<br>1.5<br>1.6<br>1.7 | LISATION DU STISTEME<br>Commandes<br>Mise sous et hors tension<br>Réglage de la brillance de l'affichage<br>Choix d'un écran<br>Choix des unités de mesure<br>Choix du mode d'affichage<br>Configuration du menu utilisateur.                    | <b>1</b><br>1<br>3<br>4<br>8<br>8<br>0 |
| 2.                    | <b>MAI</b><br>2.1<br>2.2<br>2.3<br>2.4<br>2.5<br>2.6  | NTENANCE, DÉPANNAGE       1         Maintenance       1         Durée de vie des pièces       1         Écrans d'erreur       1         Test de diagnostic       1         Mode simulation       1         Parts Location and Parts List       1 | <b>2</b><br>3<br>3<br>5<br>6           |
| 3.                    | INS<br>3.1<br>3.2<br>3.3<br>3.4<br>3.5                | <b>TALLATION</b> 1         Liste des appareils       1         Installation de l'écran distant       1         Installation de la télécommande et de la commande d'éclairage       2         Branchement       2         Réglages       2        | <b>8</b><br>8<br>20<br>21<br>26        |
| CA<br>PA<br>OU<br>INT | RAC<br>CKIN<br>TLIN<br>ERC                            | TERISTIQUES                                                                                                    | 1<br>1<br>1                            |

# **AVANT-PROPOS**

#### Quelques mots à l'attention de l'utilisateur de l'écran distant RD-20

Félicitations ! Vous venez d'acquérir l'écran distant FURUNO RD-20. Nous sommes convaincus que vous allez bientôt comprendre pourquoi la marque FURUNO est synonyme de qualité et de fiabilité.

Depuis plus de 60 ans, FURUNO Electric Company jouit d'une renommée enviée pour l'innovation et la fiabilité de ses appareils électroniques marins. Cette recherche constante de l'excellence est renforcée par notre vaste réseau mondial d'agents et de distributeurs.

Votre équipement a été conçu et fabriqué pour s'adapter aux conditions les plus rigoureuses en mer. Toutefois, pour un fonctionnement optimal, tout matériel doit être installé et entretenu correctement. Nous vous invitons par conséquent à lire et à suivre attentivement les procédures d'utilisation et de maintenance du présent manuel.

Tout retour d'information dont vous pourriez nous faire part en tant qu'utilisateur final nous sera très précieux, ainsi que toute appréciation sur notre capacité à répondre à vos besoins.

Nous vous remercions de l'intérêt et de la confiance que vous portez aux produits FURUNO.

#### Caractéristiques

Les principales caractéristiques du RD-20 sont illustrées ci-dessous.

- L'écran distant compact est doté d'une fonction d'affichage pour une vision aisée avec un voyant rouge.
- Affichage des données de navigation au format numérique en cas de connexion de différents capteurs.
- Les dimensions sont conformes aux normes DIN (Deutsche Industrie Normen), offrant ainsi un produit compatible avec les écrans distants d'autres fabricants.
- La connexion en chaîne est possible pour connecter un total de 10 RD-20.
- Lorsque vous connectez plusieurs RD-20, leurs brillances peuvent être réglées simultanément.

#### Numéro du programme

| Programme Numéro                                                           |               | Version initiale |  |
|----------------------------------------------------------------------------|---------------|------------------|--|
| RD-20                                                                      |               |                  |  |
| Démarrage                                                                  | 2651003-01.xx | Août 2009        |  |
| Initialisation                                                             | 2651004-01.xx | Août 2009        |  |
| Principal                                                                  | 2651005-01.xx | Août 2009        |  |
| RD-501, RD-502                                                             |               |                  |  |
| 2651009-01.xx Août 2009                                                    |               | Août 2009        |  |
| RD-501, RD-502         Août 2009           2651009-01.xx         Août 2009 |               |                  |  |

xx : modification mineure

# **CONFIGURATION DU SYSTÈME**

#### Un écran distant

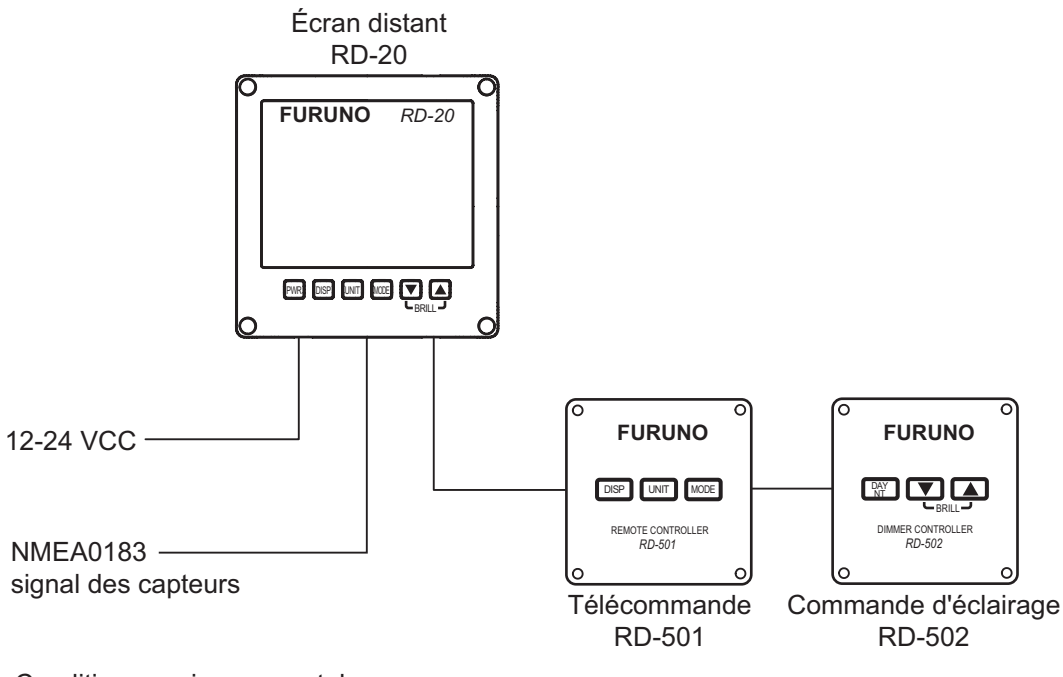

Conditions environnementales : À l'abri des intempéries : RD-20, RD-501, RD-502

#### Plusieurs écrans distants (connexion en chaîne)

Configuration 1 : Le signal du capteur et la commande d'éclairage sont utilisés couramment. Un total de 10 RD-20 peuvent être connectés.

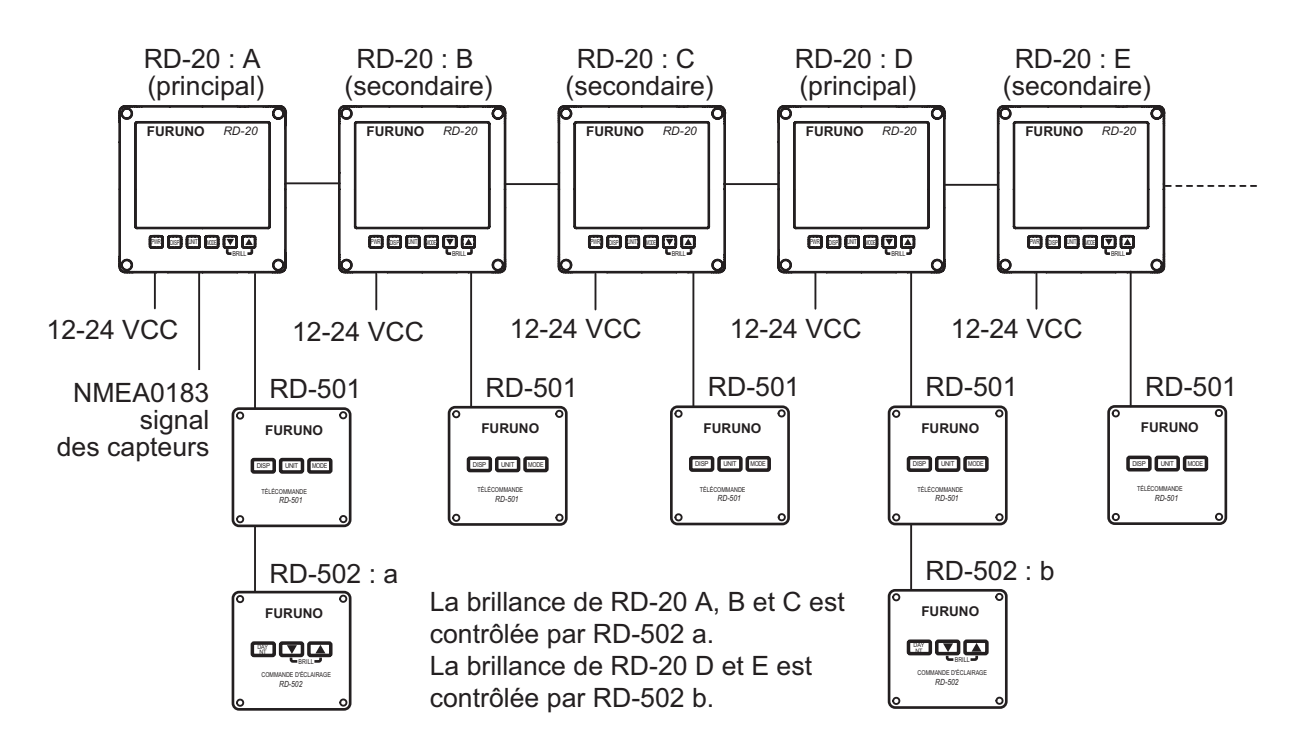

Configuration 2 : La commande d'éclairage est utilisée couramment. Un total de 10 RD-20 peuvent être connectés.

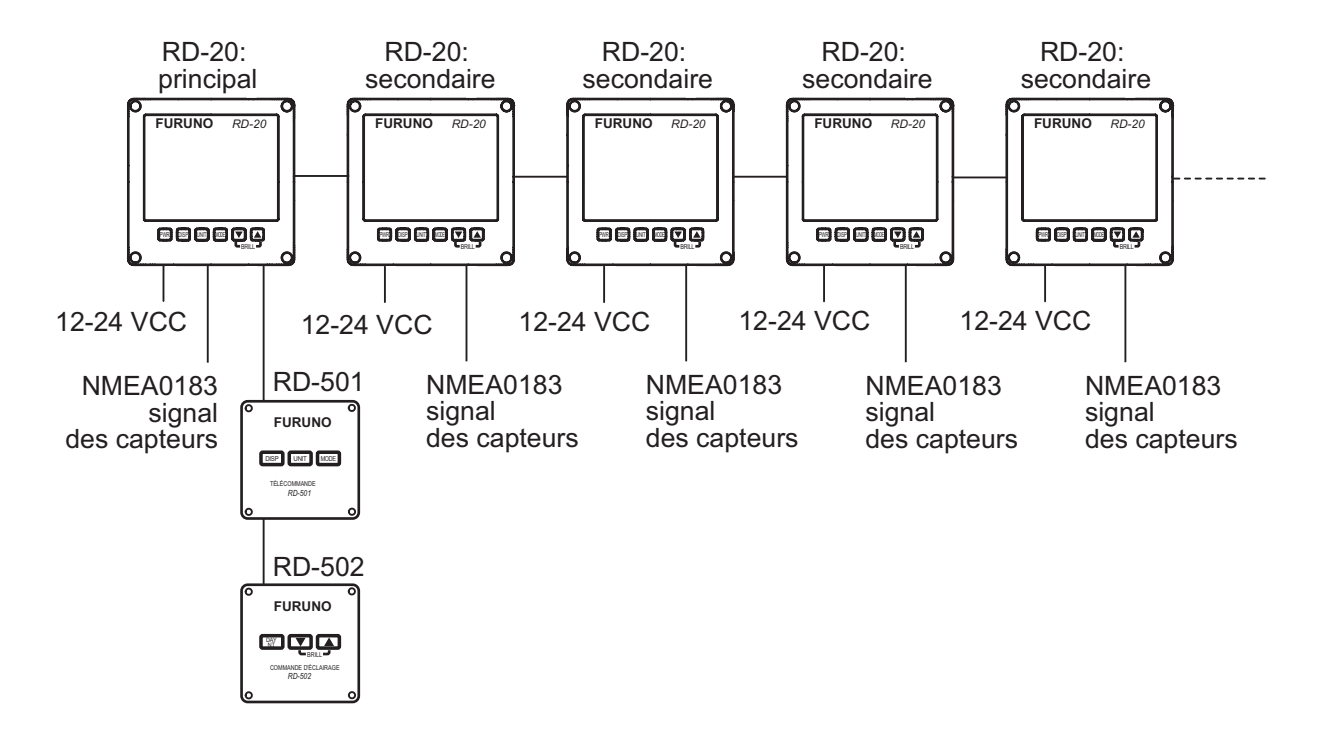

**Remarque:** Lors de la mise hors tension d'un RD-20 dans une connexion en chaîne, les RD-20 connectés après celui-ci ne peuvent recevoir ni le signal du capteur, ni le signal de brillance.

# 1. UTILISATION

### 1.1 Commandes

Écran distant RD-20

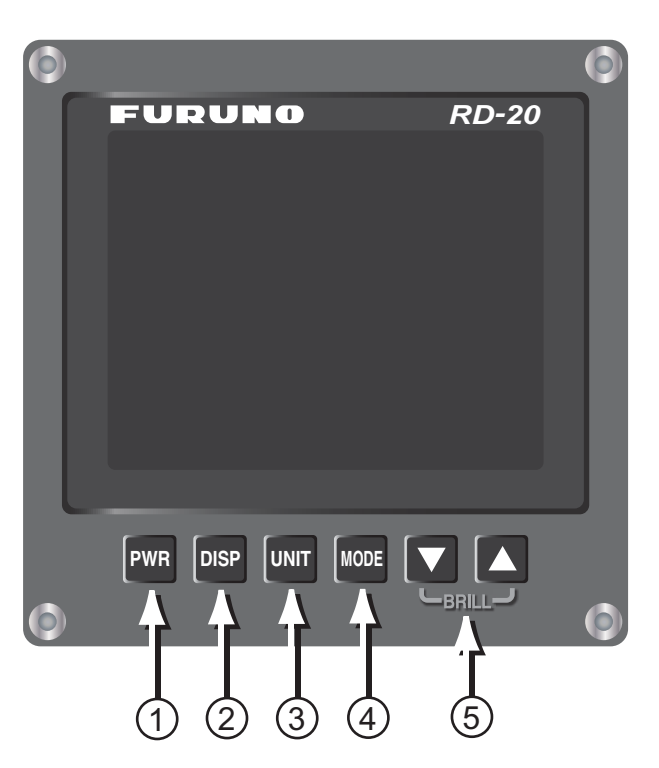

| N° | Commande | Description                                                                                                    |
|----|----------|----------------------------------------------------------------------------------------------------|
| 1  | PWR      | Met l'appareil sous/hors tension.                                                                                                    |
| 2  | DISP     | Change d'écran.                                                                                                    |
| 3  | UNIT     | Choisissez les unités de mesure de l'écran actuel.                                                                                                    |
| 4  | MODE     | Choisissez le mode de l'écran actuel.                                                                                                    |
| 5  | ▼, ▲     | <ul> <li>▼ : Diminue la brillance de l'écran.</li> <li>▲: Augmente la brillance de l'écran.</li> <li>(Voir section 1.3 pour plus de détails.)</li> </ul> |

#### <u>Retrait du capot</u>

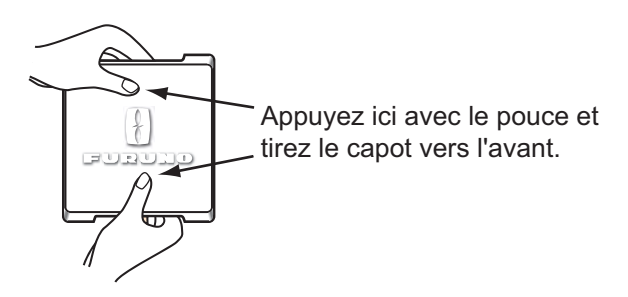

#### 1. UTILISATION

#### Télécommande RD-501

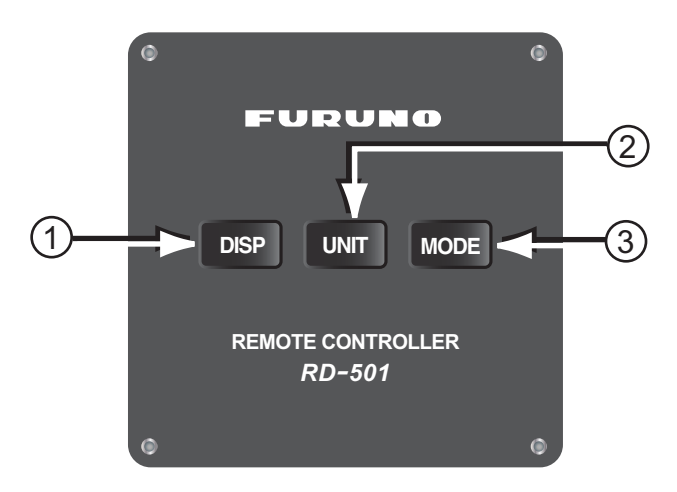

| N° | Commande | Description                                        |
|----|----------|----------------------------------------------------|
| 1  | DISP     | Change d'écran.                                    |
| 2  | UNIT     | Choisissez les unités de mesure de l'écran actuel. |
| 3  | MODE     | Choisissez le mode de l'écran actuel.              |

#### Commande d'éclairage RD-502

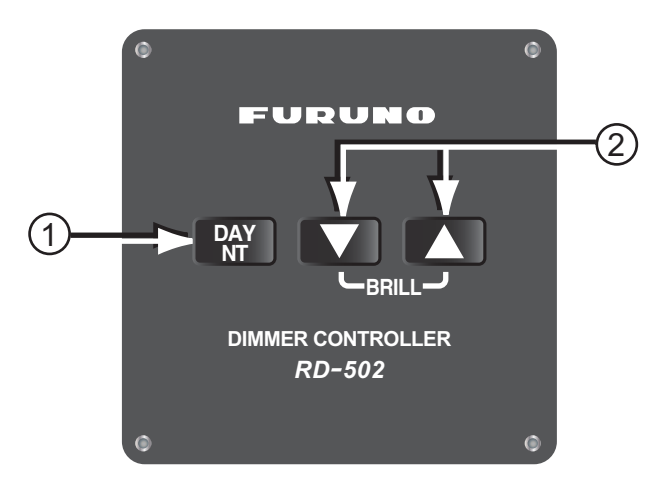

| N° | Commande | Description                                                                                            |
|----|----------|----------------------------------------------------------------------------------------------------|
| 1  | DAY/NT   | Fait basculer la brillance de l'écran entre le mode jour et le mode nuit.                              |
| 2  | ▼, ▲     | <ul> <li>▼ : Diminue la brillance de l'écran.</li> <li>▲: Augmente la brillance de l'écran.</li> </ul> |

### **1.2** Mise sous et hors tension

Appuyez sur la touche **PWR** pour mettre l'appareil sous tension.

L'écran de démarrage apparaît et indique tous les points de voyants et 7 segments. Le nom du modèle, puis les résultats des tests de mémoire ROM RAM, sous la forme OK ou NG (No Good), s'affichent ensuite. Une fois les auto-tests terminés, le dernier affichage utilisé s'affiche.

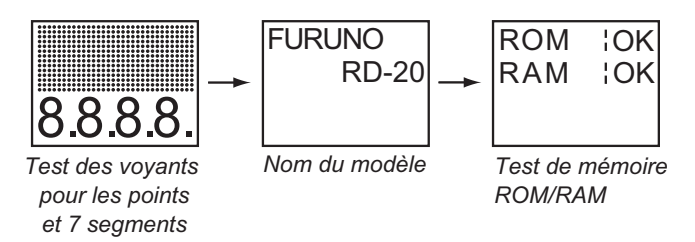

**Remarque:** Si tous les points et les 7 segments ne s'allument pas ou si NG s'affiche pour le résultat des tests de mémoire ROM et RAM, contactez votre revendeur.

Pour mettre l'équipement hors tension, appuyez sur la touche **PWR**.

### 1.3 Réglage de la brillance de l'affichage

Pour régler la brillance de l'affichage, appuyez sur la touche  $\mathbf{\nabla}$ ,  $\mathbf{\Delta}$  ou **DAY/NT**. La plage de réglages est comprise entre 0 et 9. "0" correspond à la désactivation et "9" à la brillance maximale.

#### Utilisation du RD-20 principal

Le RD-20 principal contrôle la brillance de l'affichage du RD-20 principal et des RD-20 secondaires simultanément.

- Commandes à l'aide de la touche ▼ : Diminue la brillance de l'écran.
- Commandes à l'aide de la touche ▲ : Augmente la brillance de l'écran.

#### Utilisation d'un RD-20 secondaire

Lorsque vous souhaitez régler la brillance de l'affichage de chaque RD-20 individuellement, procédez comme suit :

- Commandes à l'aide de la touche ▼ : Diminue la brillance de l'écran. (La variation est inférieure à celle du RD-20 principal et de la commande d'éclairage RD-502 connectée au RD-20 principal.)
- Commandes à l'aide de la touche ▲ : Augmente la brillance de l'écran. (La variation est inférieure à celle du RD-20 principal et de la commande d'éclairage RD-502 connectée au RD-20 principal.)

#### Utilisation de la commande d'éclairage RD-502

La RD-502 contrôle la brillance de l'affichage du RD-20 principal et des RD-20 secondaires simultanément.

- Commandes à l'aide de la touche ▼ : Diminue la brillance de l'écran.
- Commandes à l'aide de la touche ▲ : Augmente la brillance de l'écran.
- Commandes à l'aide de la touche **DAY/NT** : La brillance de l'affichage change comme indiqué dans le tableau ci-dessous à chaque pression de la touche.

| Réglage actuel | Réglage après pression de<br>la touche | Réglage actuel | Réglage après pression de<br>la touche |
|----------------|----------------------------------------|----------------|----------------------------------------|
| 0              | 0                                      | 5              | 9                                      |
| 1              | 5                                      | 6              | 2                                      |
| 2              | 6                                      | 7              | 3                                      |
| 3              | 7                                      | 8              | 4                                      |
| 4              | 8                                      | 9              | 5                                      |

# 1.4 Choix d'un écran

#### <u>Écran</u>

L'écran du RD-20 change comme suit à l'aide de la touche **DISP**. Lorsque vous démarrez le RD-20, le dernier écran utilisé s'affiche. La disponibilité de données dépend de la configuration de votre système.

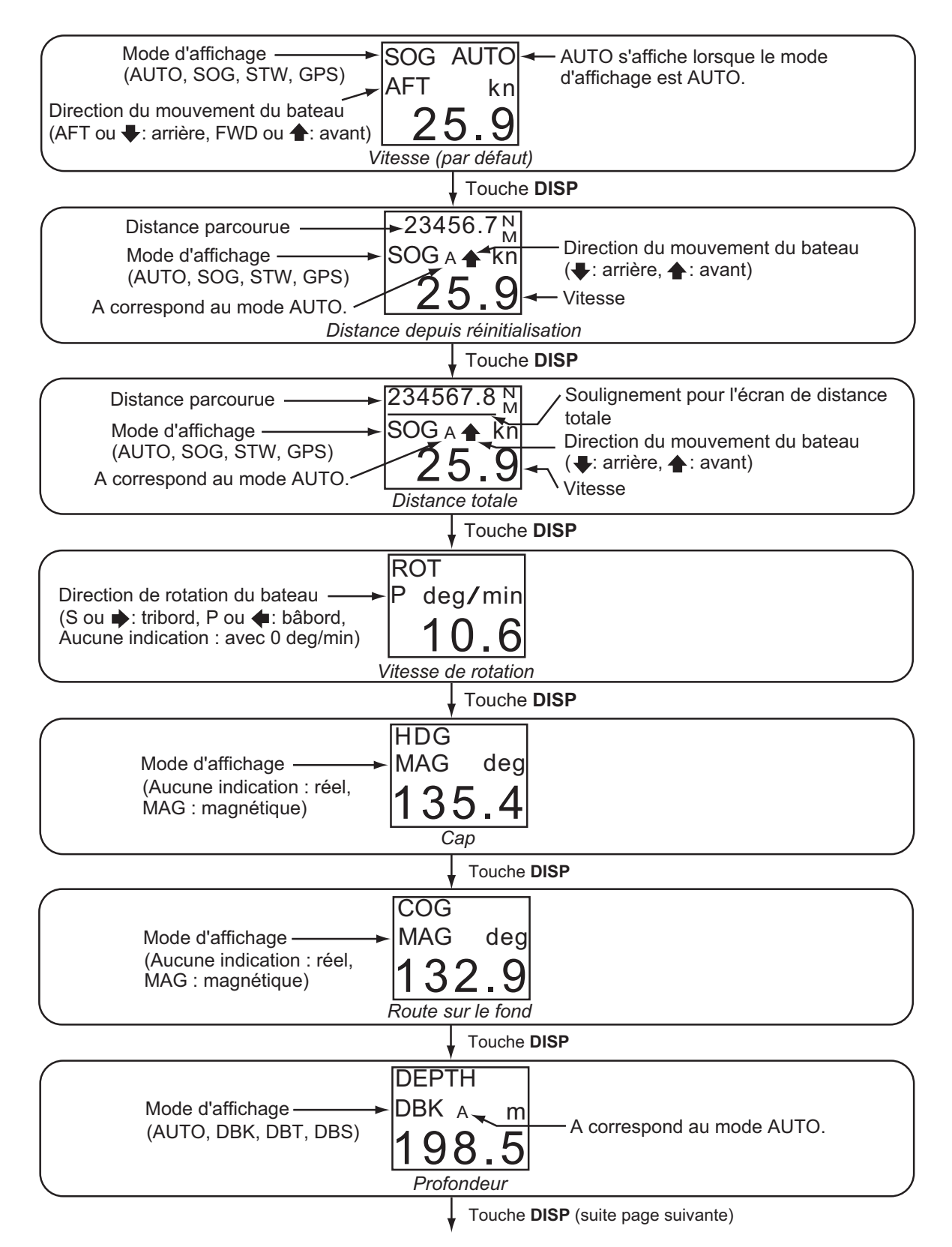

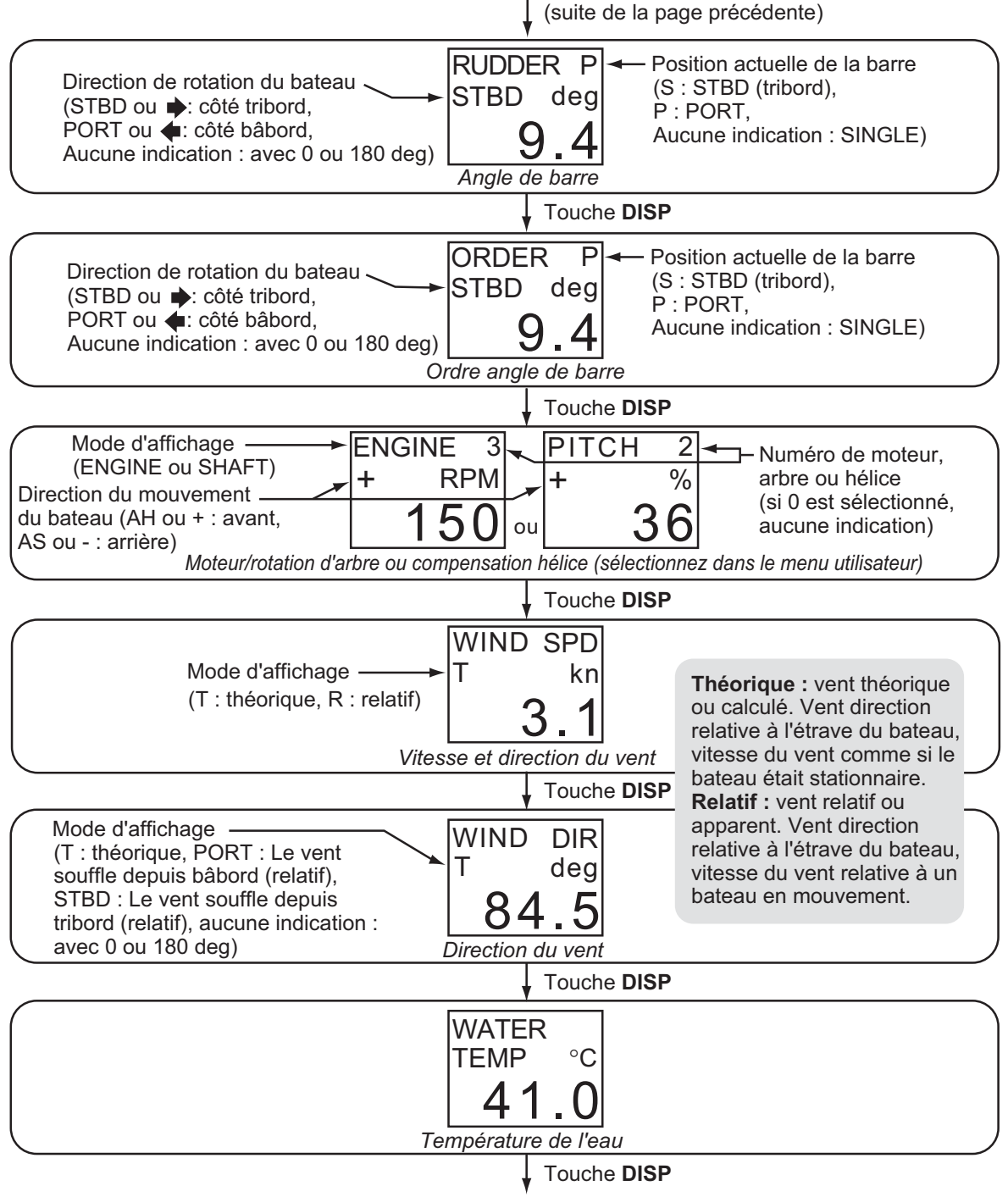

Accédez à l'écran de vitesse.

**Remarque:** Les réglages sont enregistrés six secondes après leur sélection. Si vous mettez l'équipement hors tension immédiatement après avoir modifié des réglages, les derniers réglages ne sont pas enregistrés.

5

#### Liste de termes

Le tableau suivant répertorie les termes utilisés dans le RD-20.

| Terme     | Signification                                                                                 |
|-----------|-----------------------------------------------------------------------------------------------|
| %         | Pourcentage                                                                                   |
| °C        | Degré(s) Celsius                                                                              |
| °F        | Degré(s) Fahrenheit                                                                           |
| 1AXIS     | 1 axe                                                                                         |
| 7-SEG     | 7 segments                                                                                    |
| 38.4k     | 38,4 Kb/s                                                                                     |
| 4.8k      | 4,8 Kb/s                                                                                      |
| A, AUTO   | Automatique                                                                                   |
| AFT       | Arrière                                                                                       |
| AH        | Avant                                                                                         |
| ALL       | Tout                                                                                          |
| ARROWS    | Flèches                                                                                       |
| AS        | Arrière                                                                                       |
| AVE       | Moyenne                                                                                       |
| BACK      | Précédent                                                                                     |
| BAUD-RATE | Vitesse de transmission                                                                       |
| BOOTER    | Initialisation                                                                                |
| BRILL     | Brillance                                                                                     |
| CAL       | Calibration                                                                                   |
| CH1       | Port d'entrée série, "Canal 1" (RD1A, RD1B)                                                   |
| CH2       | Port d'entrée/sortie série, "Canal 2" (RD2A, RD2B, TD2A, TD2B)                                |
| ChkSUM    | Somme de contrôle                                                                             |
| CLEAR     | Effacer                                                                                       |
| COG       | Route sur le fond                                                                             |
| DATA      | Données                                                                                       |
| DAY       | Jour                                                                                          |
| DBK       | Profondeur sous la quille                                                                     |
| DBS       | Profondeur sous la surface                                                                    |
| DBT       | Profondeur sous le transducteur                                                               |
| deg/min   | degré/minute                                                                                  |
| DEPTH     | Profondeur                                                                                    |
| DIMMER    | Éclairage                                                                                     |
| DIR       | Direction                                                                                     |
| DISP      | Écran                                                                                         |
| DOT       | Matrice de points                                                                             |
| ENGINE    | Moteur                                                                                        |
| ft        | pieds                                                                                         |
| FWD       | Avant                                                                                         |
| GPS       | Système de localisation GPS                                                                   |
| HDG       | Сар                                                                                           |
| KEY       | Touche                                                                                        |
| km/h      | Kilomètre/heure                                                                               |
| kn        | nœud                                                                                          |
| LED       | Diode électroluminescente                                                                     |
| LOOP      | Boucle                                                                                        |
| MAG       | Magnétique : Relèvement mesuré à l'aide du nord magnétique comme di-<br>rection de référence. |
| MAIN      | Principal                                                                                     |

| Terme      | Signification                                                                   |
|------------|---------------------------------------------------------------------------------|
| MENU       | Menu                                                                            |
| mph        | Milles par heure                                                                |
| m/s        | Mètre/seconde                                                                   |
| NG         | No Good (Erreur)                                                                |
| NM         | Mille nautique                                                                  |
| No.        | Numéro                                                                          |
| NO         | Non                                                                             |
| NT         | Nuit                                                                            |
| OFF        | Désactivé                                                                       |
| OFFSET     | Décalage                                                                        |
| OK         | OK                                                                              |
| ON         | Activé                                                                          |
| ORDER      | Ordre angle de barre                                                            |
| OUT        | Sortie                                                                          |
| PITCH      | Compensation hélice                                                             |
| P, PORT    | Bâbord/côté bâbord                                                              |
| PWR        | Alimentation                                                                    |
| R          | Relatif : Vent relatif ou apparent. Direction du vent par rapport à l'étrave du |
|            | bateau et vitesse du vent par rapport au bateau en mouvement.                   |
| RAM        | Mémoire vive                                                                    |
| RANK       | Rang de voyant de matrice de points                                             |
| ROM        | Mémoire morte                                                                   |
| ROT        | Vitesse de rotation                                                             |
| RPM        | Tours par minute                                                                |
| RUDDER     | Barre/Angle de barre                                                            |
| SAVE       | Enregistrer                                                                     |
| SELECT     | Sélectionner                                                                    |
| SET        | Régler                                                                          |
| SHAFT      | Arbre                                                                           |
| SIM        | Simulation                                                                      |
| SINGLE     | Unique                                                                          |
| S-OUT      | Sortie du capteur                                                               |
| SPEED, SPD | Vitesse                                                                         |
| SOG        | Vitesse sur le fond                                                             |
| STARTER    | Démarrage                                                                       |
| STW        | Vitesse à la surface de l'eau                                                   |
| S, STBD    | Tribord/côté tribord                                                            |
| SUB        | Secondaire                                                                      |
| SYS        | Système                                                                         |
| Т          | Théorique : Vent théorique ou calculé. Direction du vent par rapport à          |
|            | l'étrave du bateau et vitesse du vent si le bateau est stationnaire.            |
| TEMP       | Température                                                                     |
| TEST       | Test                                                                            |
| TEXT       | Texte                                                                           |
| TIME       | Heure                                                                           |
| UNIT       | Unité                                                                           |
| VECTOR     | Vecteur                                                                         |
| WATER      | Eau                                                                             |
| WIND       | Vent                                                                            |
| YES        | Oui                                                                             |

### 1.5 Choix des unités de mesure

Vous pouvez choisir les unités de mesure de la vitesse, distance, profondeur, vitesse du vent et température de l'eau.

- 1. Appuyez sur la touche **DISP** pour afficher l'écran sur lequel vous souhaitez changer les unités de mesure.
- 2. Appuyez sur la touche UNIT pour sélectionner l'unité souhaitée.
  - Vitesse : kn (par défaut), m/s, km/h
  - Profondeur : ft (par défaut), m, fm
  - Vitesse du vent : kn (par défaut), m/s, km/h, mph
  - Température de l'eau : °C (par défaut), °F
  - Distance : Les combinaisons d'unités de distance et de vitesse possibles sont les suivantes:

| Distance | Vitesse | Remarques  |
|----------|---------|------------|
| NM       | kn      | Par défaut |
| NM       | m/s     |            |
| km       | m/s     |            |
| km       | kn      |            |

# 1.6 Choix du mode d'affichage

- 1. Appuyez sur la touche **DISP** pour afficher l'écran sur lequel vous souhaitez changer le mode d'affichage.
- 2. Appuyez sur la touche **MODE** pour sélectionner le mode d'affichage souhaité.
  - Vitesse : AUTO (par défaut), SOG, STW, GPS

En mode [AUTO], les données de vitesse s'affichent par ordre de priorité : SOG, STW et GPS. SOG représente les données prioritaires et GPS les données dont la priorité est la plus faible. À savoir, lorsque des données SOG, STW et GPS sont entrées, les données SOG s'affichent. "AUTO" apparaît dans l'angle supérieur droit de l'écran lorsque le mode [AUTO] est actif.

| Mode d'affichage<br>(SOG : vitesse sur le fond,                 | SOG AUTO |
|-----------------------------------------------------------------|----------|
| STW : vitesse à la surface,<br>GPS : données de vitesse du GPS) | 10.8     |

SOG/STW : Données de vitesse du sonar Doppler, de l'afficheur de vitesse Doppler, de l'afficheur de vitesse, etc. GPS : Données d'équipements de navigation non décrits ci-dessus (il s'agit principalement de données SOG d'un navigateur GPS).

• Distance : AUTO (par défaut), SOG, STW, GPS

En mode [AUTO], les données SOG sont prioritaires et les données dont la priorité est la plus faible sont les données GPS. "A" s'affiche après le mode d'affichage lorsque le mode [AUTO] est actif.

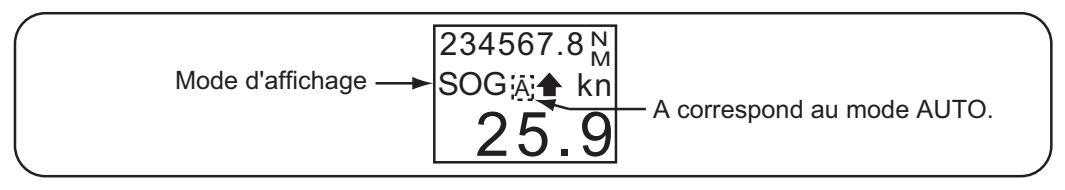

 Cap : Réel (par défaut, indication de l'écran : none), magnétique (indication de l'écran : "MAG")

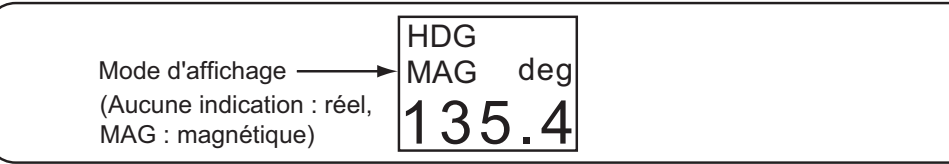

 Route sur le fond : Réel (par défaut, indication de l'écran : none), magnétique (indication de l'écran : "MAG")

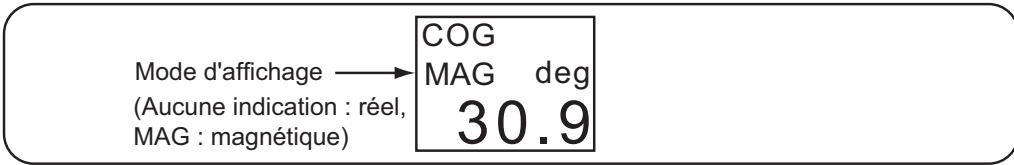

 Profondeur : AUTO (par défaut), DBK, DBT, DBS En mode [AUTO], les données DBK sont prioritaires et les données dont la priorité est la plus faible sont les données DBS. "A" s'affiche après le mode d'affichage lorsque le mode [AUTO] est actif.

| Mode d'affichage<br>(DBK : profondeur sous la quille,                       | DEPTH<br>DBK A ft | A correspond au mode AUTO. |
|-----------------------------------------------------------------------------|-------------------|----------------------------|
| DB1 : profondeur sous le transducteur,<br>DBS : profondeur sous la surface) | 198.5             |                            |

• Moteur/rotation d'arbre : Sélectionnez [ENGINE] ou [SHAFT] dans le menu utilisateur. L'écran affiche "ENGINE" ou "SHAFT" en fonction de votre sélection.

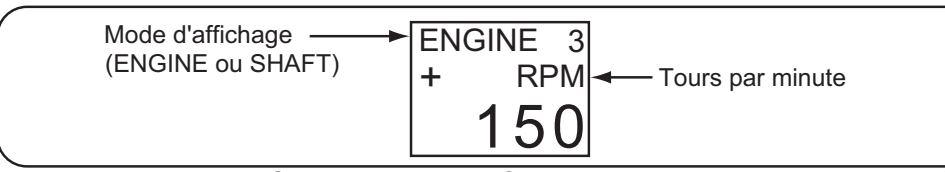

Compensation hélice : Sélectionnez [PITCH] dans le menu utilisateur. "PITCH" s'affiche à l'écran.

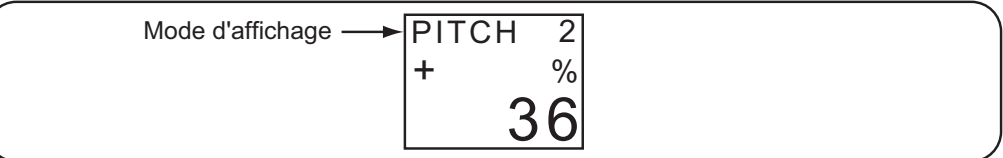

• Vitesse du vent : Théorique (par défaut, indication de l'écran : "T"), relatif (indication de l'écran : "R")

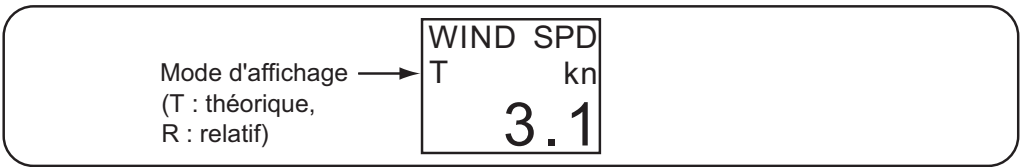

Direction du vent : Théorique (par défaut, indication de l'écran : "T"), relatif ("PORT" s'affiche lorsque le vent souffle depuis bâbord. "STBD" s'affiche lorsque le vent souffle depuis tribord. Lorsque la direction du vent est de 0 ou 180 degrés, aucune indication de "PORT" ni "STBD" ne s'affiche.)

|                  | WIND DIR |  |
|------------------|----------|--|
| Mode d'affichage | T deg    |  |
| (T: théorique,   | 84 5     |  |
|                  |          |  |

# 1.7 Configuration du menu utilisateur

Le menu utilisateur vous permet de régler le RD-20 en fonction de vos besoins.

| N° | Menu                                | Description                                                                                                    | Réglage                    | Par défaut |
|----|-------------------------------------|----------------------------------------------------------------------------------------------------|----------------------------|------------|
| 1  | KEY LED BRILL                       | Réglez la brillance du voyant de touche.                                                                                                    | 1à8                        | 8          |
| 2  | RPM SET ENGINE<br>(ou SHAFT, PITCH) | Choisissez les données relatives au mo-<br>teur à afficher entre [ENGINE], [SHAFT]<br>et [PITCH].                                                                                                    | ENGINE,<br>SHAFT,<br>PITCH | ENGINE     |
| 3  | RPM SET No.                         | Choisissez le numéro de moteur, arbre ou hélice.                                                                                                    | 0à9                        | 0          |
| 4  | WIND AVE TIME                       | Réglez la durée de temporisation du vent<br>afin de lisser les données de vent. Plus le<br>réglage est élevé et plus les données<br>sont lissées. Pour rechercher la direction<br>et la vitesse du vent temporaire, choisis-<br>sez une durée plus courte. | 0, 1, 2, 3,<br>5, 10 min   | 1 min      |
| 5  | RUDDER SINGLE (ou<br>STBD, PORT)    | Choisissez l'emplacement de la barre<br>entre [SINGLE], [STBD] (tribord) et<br>[PORT].                                                                                                    | SINGLE,<br>STBD,<br>PORT   | SINGLE     |
| 6  | ARROWS de direction<br>(ou TEXT)    | Choisissez l'indication de la direction en-<br>tre [ARROWS] et [TEXT] pour la vitesse,<br>ROT (vitesse de rotation), barre et mo-<br>teur/arbre/hélice.                                                                                                    | ARROWS,<br>TEXT            | ARROWS     |
| 7  | DOT LED CAL                         | En cas de différence entre la brillance de                                                                                                    | -3 à 3                     | 0          |
| 8  | 7-SEG LED CAL                       | voyant de la matrice de points et celle du<br>voyant du segment 7, réglez DOT LED<br>CAL ou 7-SEG LED CAL afin que les bril-<br>lances soient identiques3 correspond<br>au réglage le plus sombre et 3 au plus<br>clair.                                   | -3 à 3                     | 0          |

#### Procédures de réglage

- 1. Maintenez la touche **DISP** enfoncée et appuyez sur la touche **PWR** pour mettre sous tension.
- 2. Appuyez sur la touche MODE ou la touche UNIT pour sélectionner l'écran souhaité.
- 3. Appuyez sur la touche ▼ ou ▲ pour régler la valeur, puis appuyez sur la touche **MODE** pour enregistrer les données et accéder à l'écran suivant.
- 4. Une fois toutes les options réglées, l'écran d'enregistrement des données s'affiche. Appuyez sur la touche **MODE** pour enregistrer les données. L'équipement redémarre.

**Remarque:** Le menu utilisateur ne peut pas être utilisé sur RD-501 et RD-502.

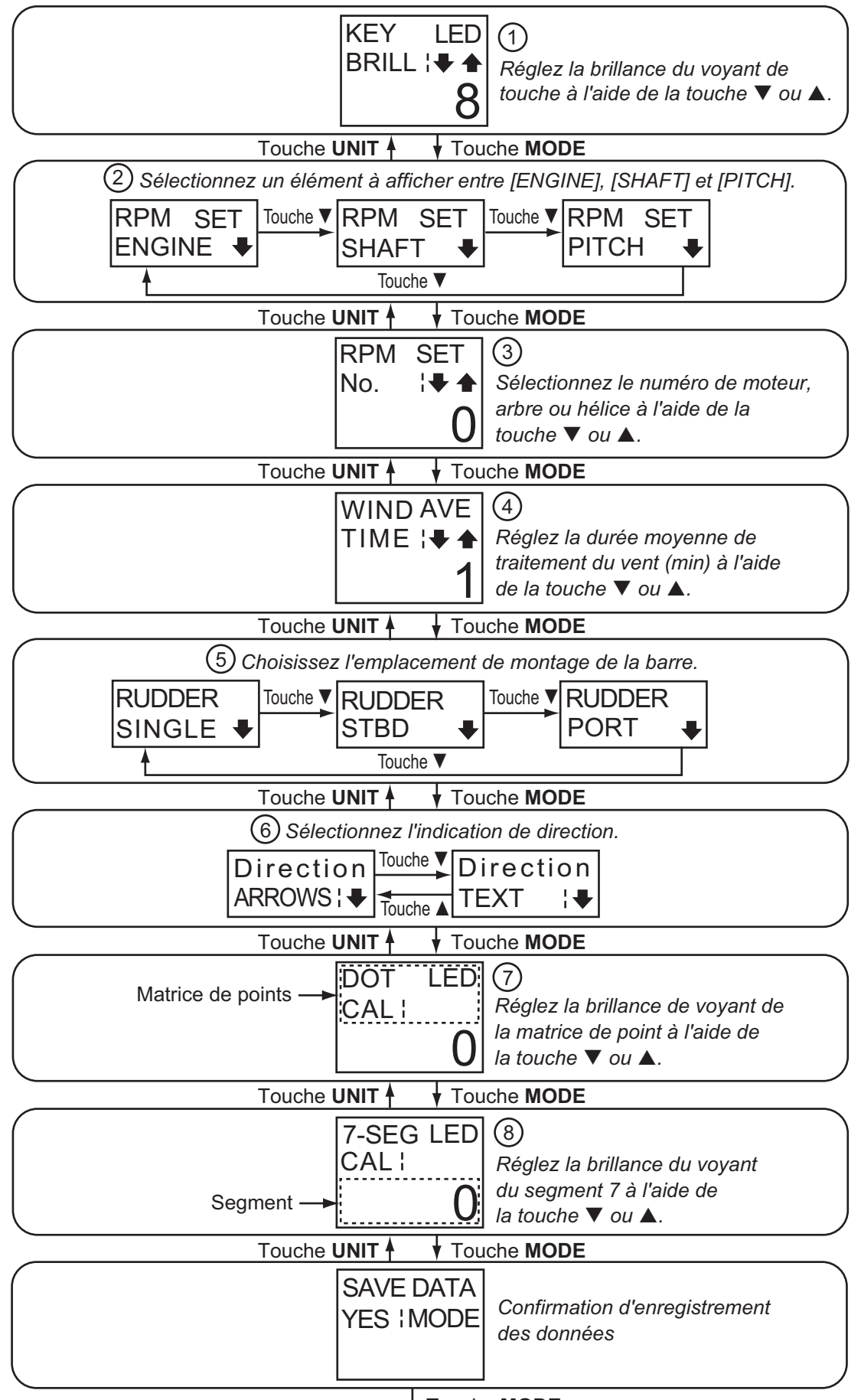

↓ Touche MODE L'équipement redémarre.

# 2. MAINTENANCE, DÉPANNAGE

# NOTIFICATION

Ne pas appliquer de peinture, de mastic anticorrosif ou de nettoyant de contact sur le revêtement ou les pièces en plastique de l'appareil.

Ces produits contiennent des solvants organiques pouvant endommager le revêtement ou les pièces en plastique, en particulier les connecteurs en plastique.

### 2.1 Maintenance

Vérifiez les points suivants régulièrement pour garantir la performance :

- Vérifiez que les connexions à l'arrière du panneau sont correctement fixées et qu'elles ne portent aucune trace de poussière.
- Vérifiez que le système de mise à la masse ne porte aucune trace de corrosion et que le câble de mise à la masse est correctement fixé.
- Enlevez la poussière ou la saleté du boîtier à l'aide d'un chiffon doux et sec. En cas de saleté tenace, vous pouvez utiliser un détergent doux dilué dans de l'eau. Nettoyez le boîtier avec un chiffon sec après avoir passé le détergent. N'utilisez pas de solvant de type diluant, acétone ou benzène pour le nettoyage de l'écran. Vous pourriez effacer la peinture et les indications.

#### 2.2 Durée de vie des pièces

#### **Remplacement des fusibles**

Le fusible dans l'écran distant protège l'équipement contre les surtensions et les défaillances. Si le fusible fond, recherchez la cause avant de le remplacer. Utilisez un fusible adapté. Un fusible inadapté peut endommager l'appareil. Voir le schéma de position des fusibles.

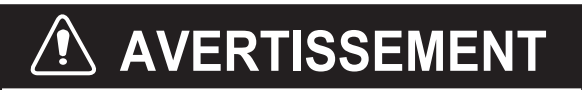

Utilisez un fusible adapté.

Un fusible inadapté peut endommager l'appareil et provoguer un incendie.

| Туре             | Réf.           | Remarques |
|------------------|----------------|-----------|
| FGMB 125V 2A PBF | 000-157-479-10 | 12-24 VCC |

#### Durée de vie des voyants

La durée de vie des voyants est d'environ 46 000 heures. Le nombre d'heures réel dépend de la température ambiante et de l'humidité. La consommation électrique dépend du nombre de voyants allumés et de leur brillance.

#### Écrans d'erreur 2.3

Lorsque les phrases NMEA ne sont pas transmises ou sont temporisées, le RD-20 affiche les écrans d'erreur suivants.

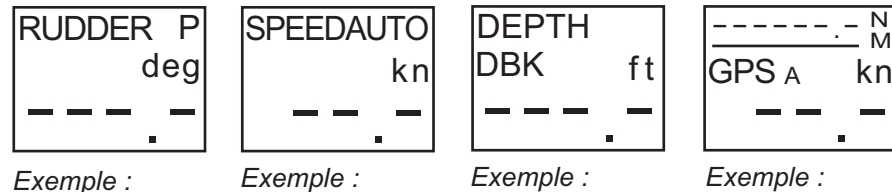

Barre angle

Vitesse en mode [AUTO]

Profondeur non

[AUTO] (mode)

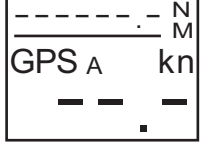

Distance totale en mode [AUTO]

#### 2.4 Test de diagnostic

Le test de diagnostic contrôle le bon fonctionnement du système. Il existe deux types de test de diagnostic : le test automatique et le test des touches.

#### Test automatique

- 1. Maintenez la touche UNIT enfoncée et appuyez sur la touche PWR pour mettre sous tension.
- 2. Appuyez sur la touche MODE. Le test automatique démarre. Pour arrêter le test, appuyez sur la touche PWR.

Remarque: Vous pouvez prolonger la durée d'affichage d'un écran jusqu'à trois secondes. Appuyez brièvement sur une touche (sauf la touche PWR) dans l'écran souhaité pendant le test. Vous pouvez le faire jusqu'à 10 fois, vous pouvez ainsi prolonger la durée d'affichage jusqu'à 30 secondes maximum.

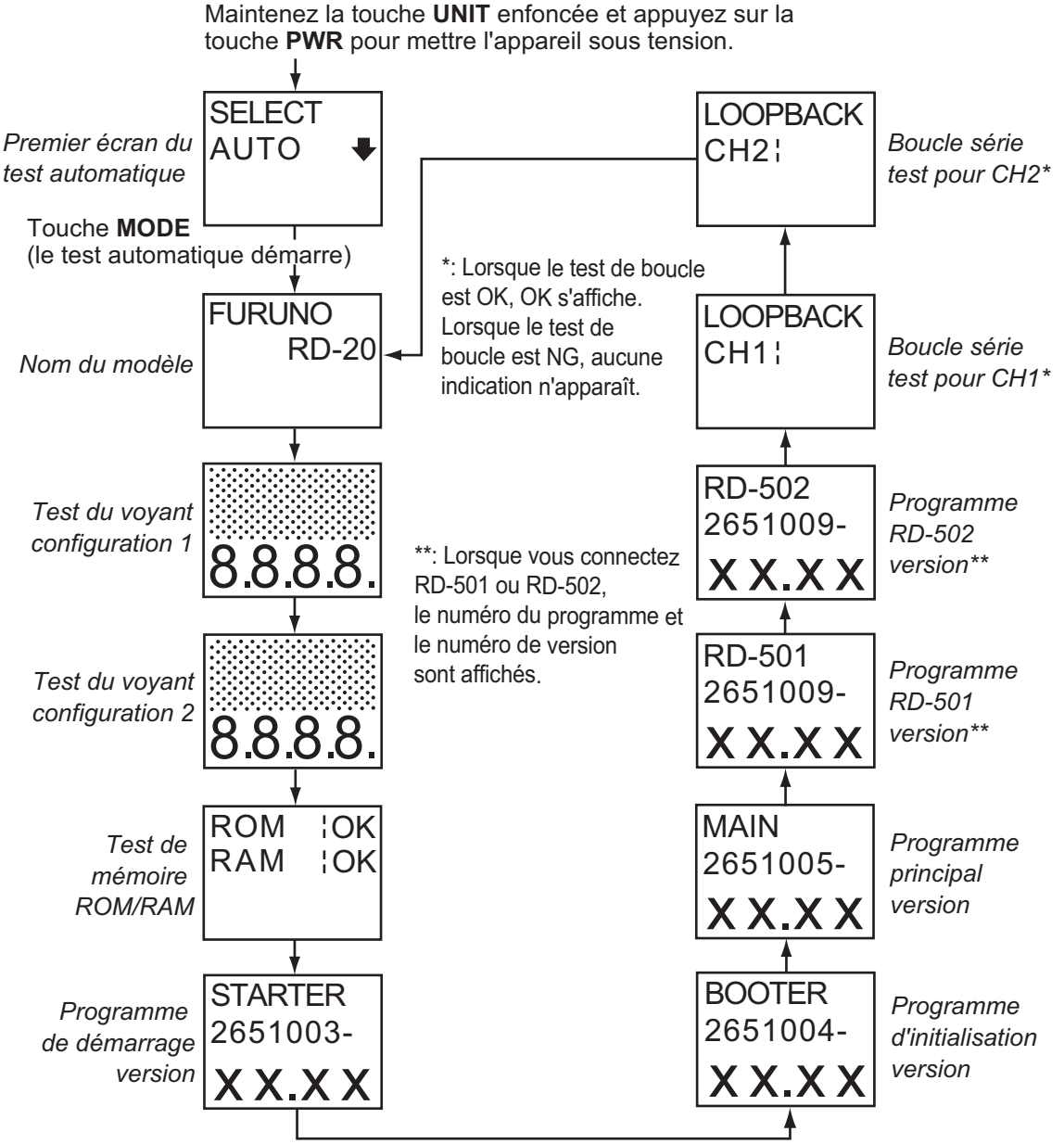

xx: numéro de version du programme

#### Résultats des tests

- Nom du modèle : Le nom du modèle "RD-20" s'affiche.
- Test du voyant (configuration 1 et 2) : Vérifiez que tous les segments de voyant s'allument.
- ROM, RAM : Les résultats des tests de mémoire ROM/RAM s'affichent sous la forme OK ou NG (No Good). Si NG s'affiche, contactez votre revendeur pour connaître la marche à suivre.
- Version du programme (démarrage, initialisation, principal, RD-501, RD-502) : Les numéros de version du programme s'affichent.
- Test de boucle série (CH1 et CH2), pour le technicien : Un cavalier de test est requis pour ce test. Le résultat du test de boucle affiche OK ou aucune indication (le test n'est pas terminé).

#### Test des touches

- 1. Maintenez la touche **UNIT** enfoncée et appuyez sur la touche **PWR** pour mettre sous tension.
- Appuyez une fois sur la touche ▼ pour afficher l'écran de test des touches.
   Remarque: Vous ne pouvez pas utiliser la touche ▼ du RD-502 dans cet écran.

- 3. Appuyez sur la touche **MODE**.
- 4. Appuyez sur chaque touche sauf la touche PWR. Vous pouvez tester jusqu'à 10 touches. Le nom de la touche actionnée et le nombre de touches restantes à tester s'affichent. Lorsque le nombre est de 0, le premier écran du test des touches s'affiche. Lorsque vous testez plus de 10 touches, répétez les étapes 3 et 4.

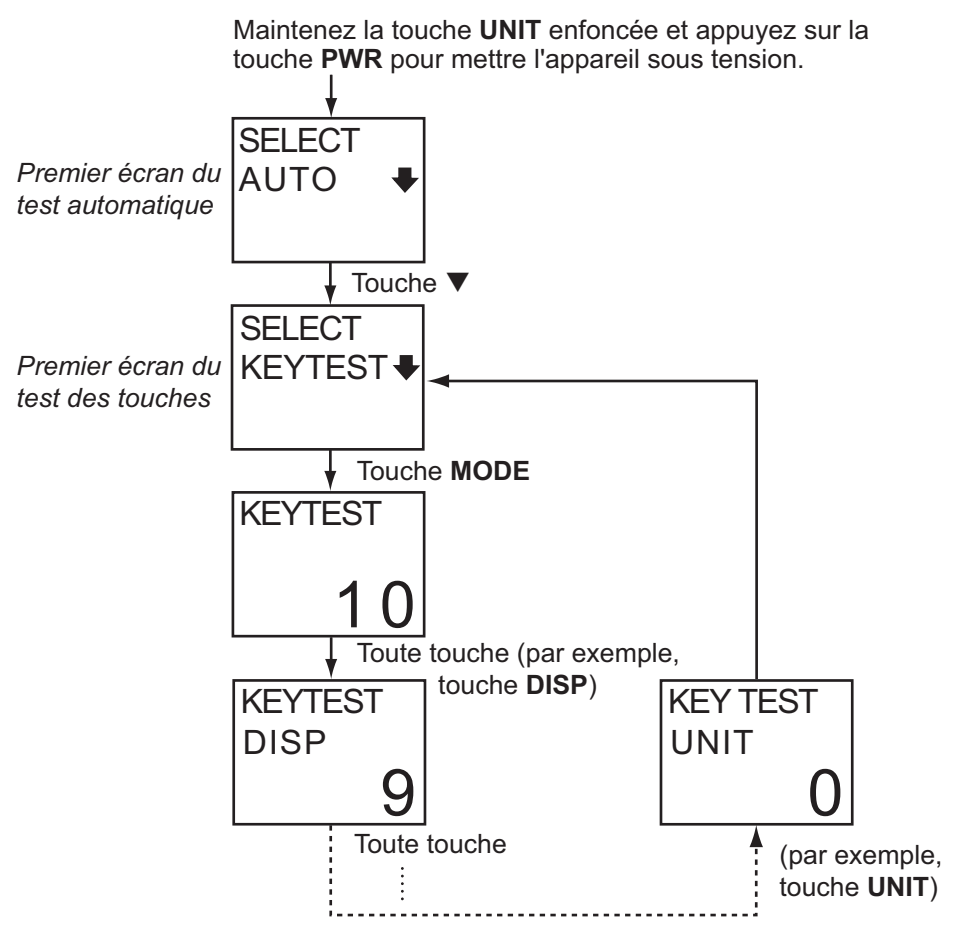

5. Pour arrêter le test, appuyez sur la touche **PWR**.

**Remarque:** Pour la télécommande et la commande d'éclairage, "-R" s'affiche après le nom de touche sauf pour la touche **DAY/NT**.

### 2.5 Mode simulation

Le mode simulation, qui affiche les données de navigation générées en interne, permet de vous familiariser avec les fonctions du RD-20. "SIM" s'affiche et clignote dans l'angle supérieur droit de l'écran lorsque le mode simulation est activé.

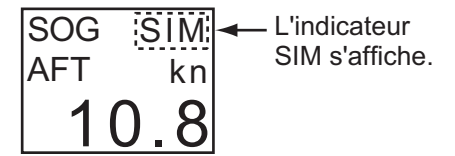

- 1. Maintenez la touche UNIT enfoncée et appuyez sur la touche PWR pour mettre sous tension.
- Appuyez deux fois sur la touche ▼. L'écran de simulation s'affiche.
   Remarque: Vous ne pouvez pas utiliser la touche ▼ du RD-502 dans cet écran.
- 3. Appuyez sur la touche **MODE** pour activer le mode simulation.
- 4. Pour quitter le mode simulation, appuyez sur la touche **PWR** pour mettre hors tension.

## 2.6 Parts Location and Parts List

#### **Parts Location**

#### <u>RD-20</u>

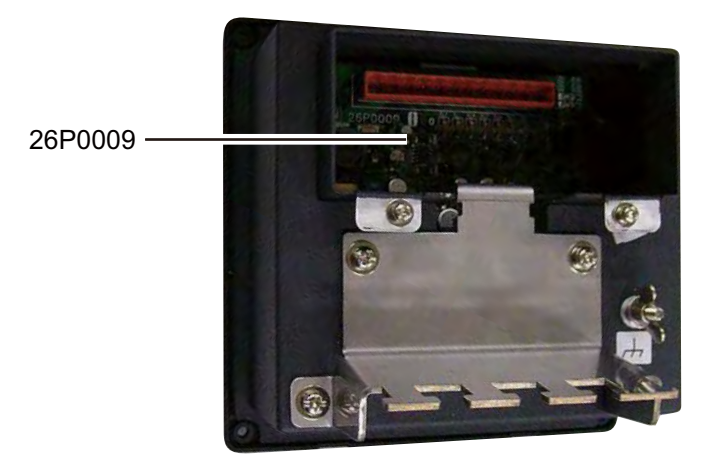

Rear side

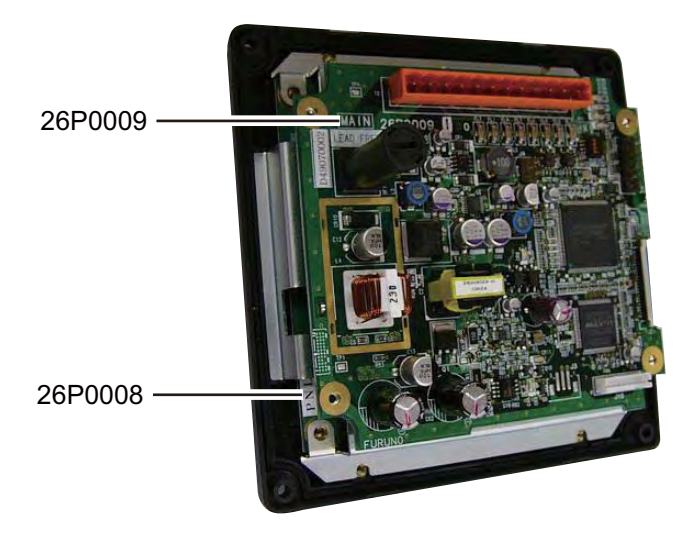

Cover opened

#### RD-501/502

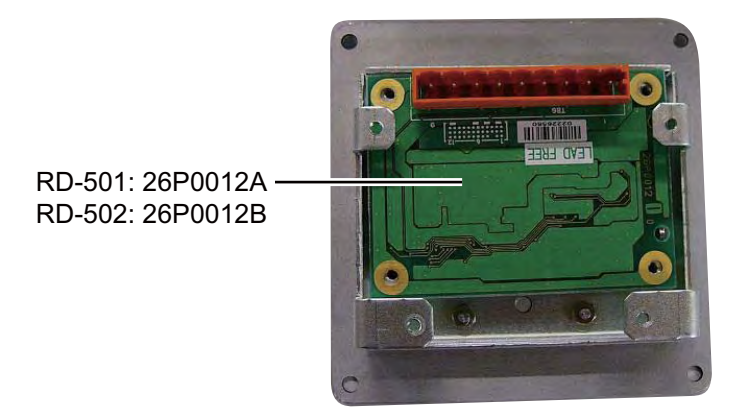

Cover opened

#### **Parts List**

| ELECTRICAL PARTS      | Model RD-20 |                      |
|-----------------------|-------------|----------------------|
|                       | Unit        | Remote display RD-20 |
| PRINTED CIRCUIT BOARD | Code N      | 0.                   |
| 26P0008, PNL          | -           |                      |
| 26P0009, MAIN         | -           |                      |

| ELECTRICAL PARTS      | Model  | RD-501                   |
|-----------------------|--------|--------------------------|
|                       | Unit   | Remote controller RD-501 |
| PRINTED CIRCUIT BOARD | Code N | 0.                       |
| 26P0012A, RMT         | -      |                          |

| ELECTRICAL PARTS      | Model RD-502 |                          |
|-----------------------|--------------|--------------------------|
|                       | Unit         | Dimmer controller RD-502 |
| PRINTED CIRCUIT BOARD | Code N       | 0.                       |
| 26P0012B, RMT         | -            |                          |

# 3. INSTALLATION

## 3.1 Liste des appareils

#### Équipements standard

| Nom                             | Туре        | Réf.           | Qté | Remarques |
|---------------------------------|-------------|----------------|-----|-----------|
| Écran distant                   | RD-20       | -              | 1   |           |
| Accessoires d'installa-<br>tion | CP26-01001* | 001-076-460-00 | 1   |           |
| Accessoires                     | FP26-00301* | 001-076-470-00 | 1   |           |
| Pièces de rechange              | SP26-00101* | 001-076-450-00 | 1   |           |

#### Équipements en option

| Nom                       | Туре    | Réf.           | Remarques          |
|---------------------------|---------|----------------|--------------------|
| Télécommande              | RD-501  | -              | Inclut CP26-01101* |
| Commande d'éclair-<br>age | RD-502  | -              | Inclut CP26-01201* |
| Support                   | OP26-1* | 000-016-195-00 |                    |

\* : Voir les Listes de colisage.

### 3.2 Installation de l'écran distant

#### **Conditions de montage**

Vous pouvez installer l'écran distant sur un bureau, en hauteur ou sur un panneau. Au moment de choisir un emplacement, tenez compte des éléments suivants :

- La distance nominale de visualisation de l'écran est de 2 m. Choisissez un emplacement de montage en tenant compte de cette distance.
- Placez l'unité à l'abri des tuyaux et des fumées d'échappement.
- Veillez à ce que l'unité ne soit pas soumise à la lumière directe du soleil.
- · Choisissez un emplacement bien ventilé.
- Placez l'unité dans un endroit où le risque de choc et de vibration est réduit.
- Éloignez l'unité de tout équipement générant des champs électromagnétiques, un moteur ou un générateur par exemple.
- Laissez suffisamment d'espace sur les côtés et à l'arrière de l'unité. Laissez suffisamment de longueur pour les câbles pour faciliter l'entretien et la réparation.
- Consultez les distances de sécurité du capteur magnétique (voir page ii) pour éviter toute interférence de ce dernier.

#### Montage encastré

- 1. Procédez à une découpe dans l'emplacement de montage (132 mm (largeur) x 120 mm (hauteur)).
- 2. Percez quatre trous pour les vis taraudeuses (diamètre : 3 mm) aux emplacements illustrés ci-dessous.
- 3. Insérez la mousse à l'arrière de l'écran distant.
- 4. Placez l'écran distant sur la découpe et fixez-le à l'aide des quatre vis taraudeuses (M3x15).
- 5. Apposez un capuchon sur chaque vis de fixation du panneau avant. (Voir "Apposition du capuchon", page 20.)

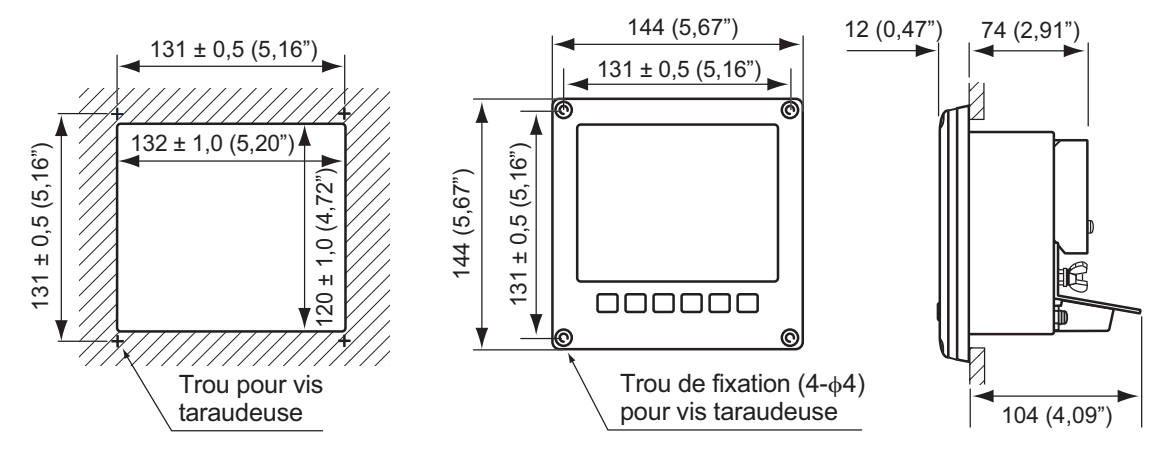

**Remarque:** S'il s'avère plus pratique de connecter les câbles avant d'installer l'écran distant, connectez-les tout d'abord comme expliqué à la section 3.4.

#### Montage sur une table ou en hauteur

Vous pouvez installer l'écran distant sur une table ou en hauteur à l'aide du support fourni en option (type : OP26-1, réf. : 000-016-195-00).

- 1. Insérez la plaque de montage du support à l'arrière de l'écran distant et fixez-la à l'avant de l'écran distant à l'aide des quatre vis à tête tronconique (M3x12).
- 2. Fixez la partie inférieure du support à l'emplacement de montage à l'aide de quatre vis taraudeuses (4x16).
- 3. Insérez une rondelle sur chaque écrou (droit et gauche) et vissez les écrous sans les serrer sur l'écran distant.
- 4. Faites glisser les parties de vis des écrous sur la fente du support et placez l'écran distant sur le support.
- 5. Serrez les écrous pour fixer le support à l'écran distant.
- 6. Apposez un capuchon sur chaque vis de fixation du panneau avant. (Voir "Apposition du capuchon", page 20.)

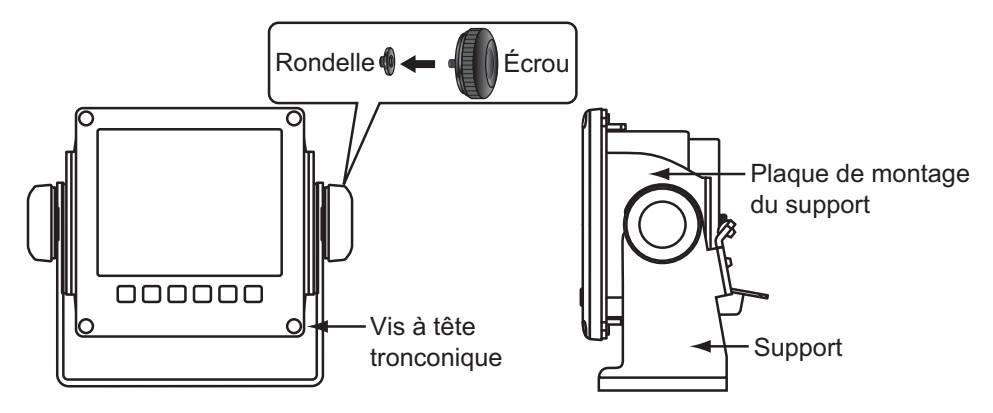

#### 3. INSTALLATION

#### Apposition du capuchon

Apposez un capuchon sur chaque vis de fixation du panneau avant comme illustré ci-dessous.

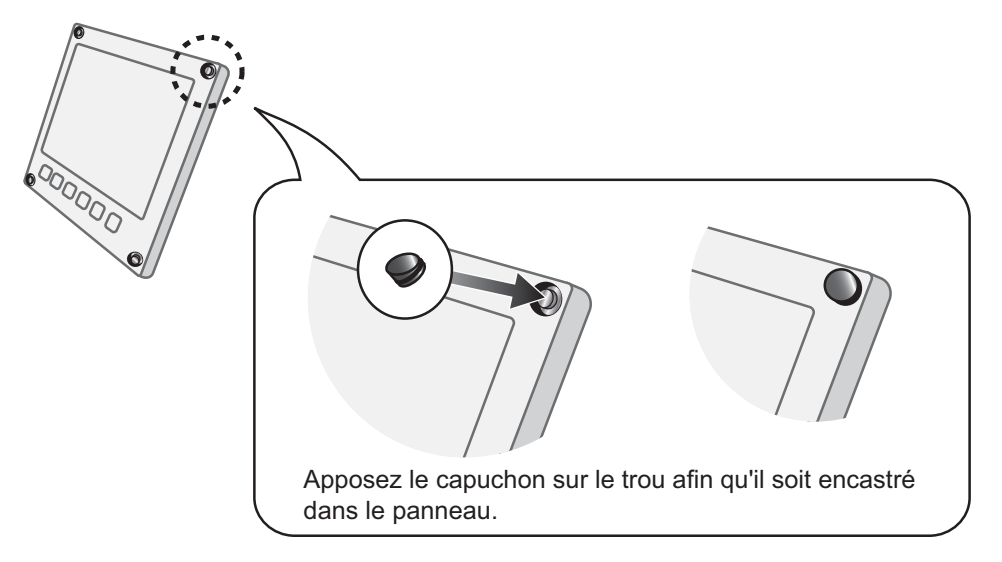

### 3.3 Installation de la télécommande et de la commande d'éclairage

La télécommande RD-501 et la commande d'éclairage RD-502 en option peuvent être encastrées dans un panneau. Les dimensions et la procédure de montage sont les mêmes pour RD-501 et RD-502. Pour l'emplacement de montage, reportez-vous aux conditions de montage de l'écran distant à la section 3.2.

#### Montage encastré

- 1. Procédez à une découpe dans l'emplacement de montage (88 mm (largeur) x 76 mm (hauteur)).
- 2. Percez quatre trous de 46 aux emplacements illustrés ci-dessous.
- 3. Placez la télécommande ou la commande d'éclairage à l'emplacement de la découpe. Insérez quatre vis à tête tronconique (M3x12) à l'arrière de l'unité et fixez-la par l'arrière à l'aide de quatre jeux de rondelles plates, de rondelles frein et de boulons hexagonaux.

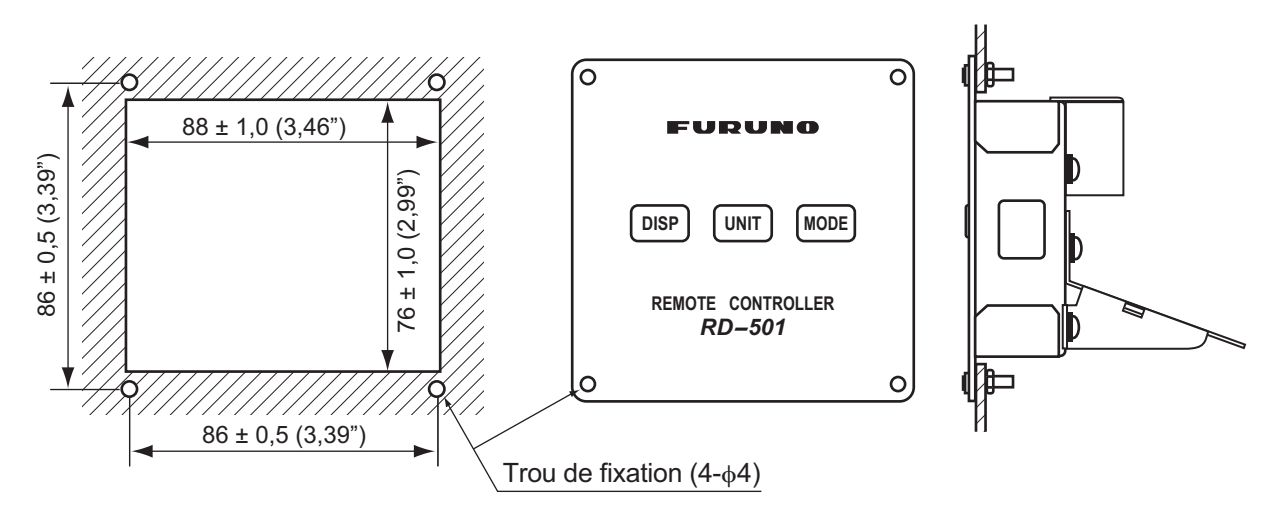

**Remarque:** S'il s'avère plus pratique de connecter les câbles avant d'installer la télécommande ou la commande d'éclairage, connectez-les tout d'abord comme expliqué à la section 3.4.

### 3.4 Branchement

#### Interconnexion

Reportez-vous au schéma d'interconnexion (page S-1) pour connecter les câbles.

#### Un écran distant

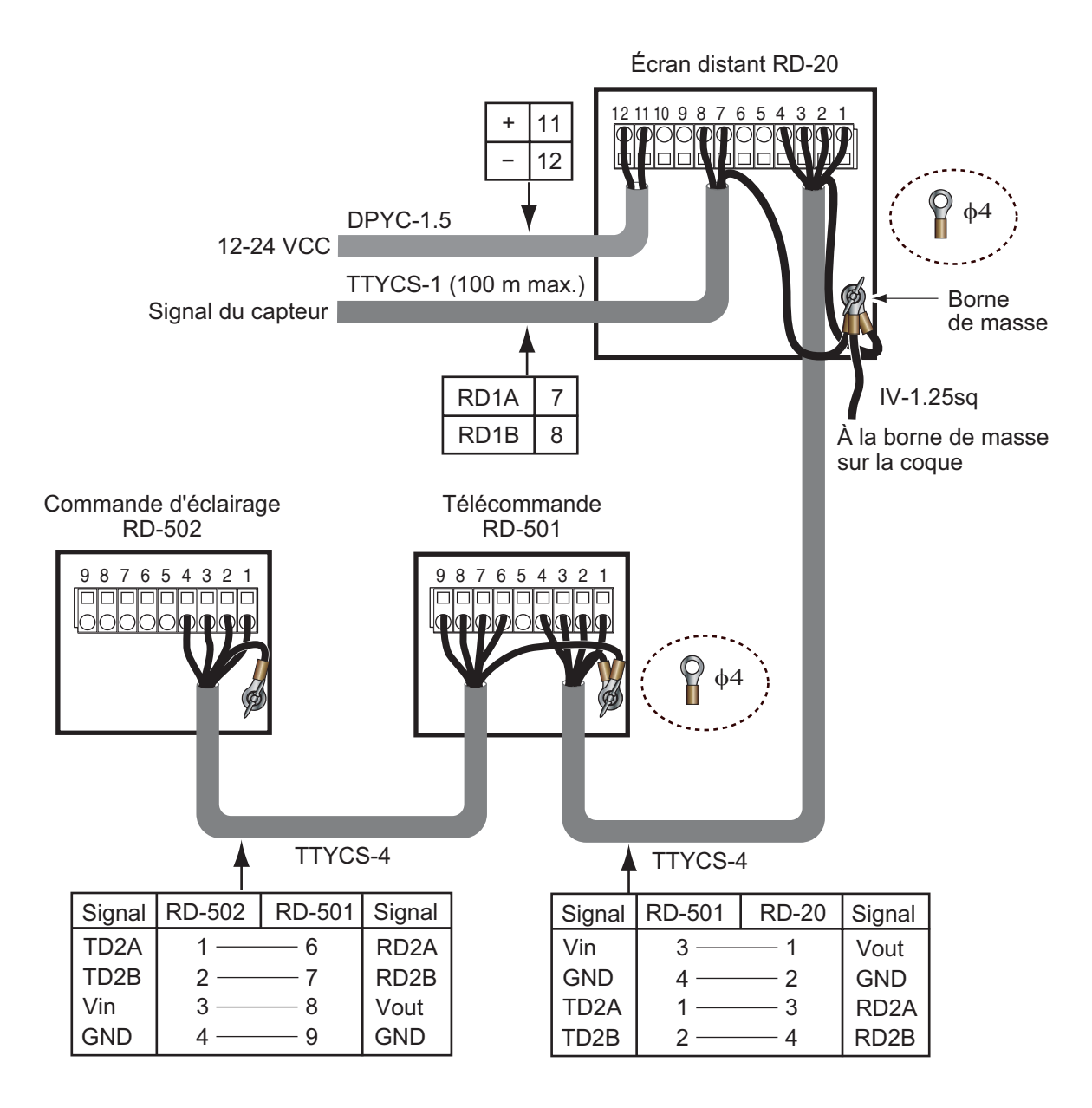

#### Plusieurs écrans distants (connexion en chaîne)

Configuration 1 : Le signal du capteur et la commande d'éclairage sont utilisés couramment. Un total de 10 RD-20 peuvent être connectés en chaîne. Un maximum de neuf RD-20 secondaires peuvent être connectés.

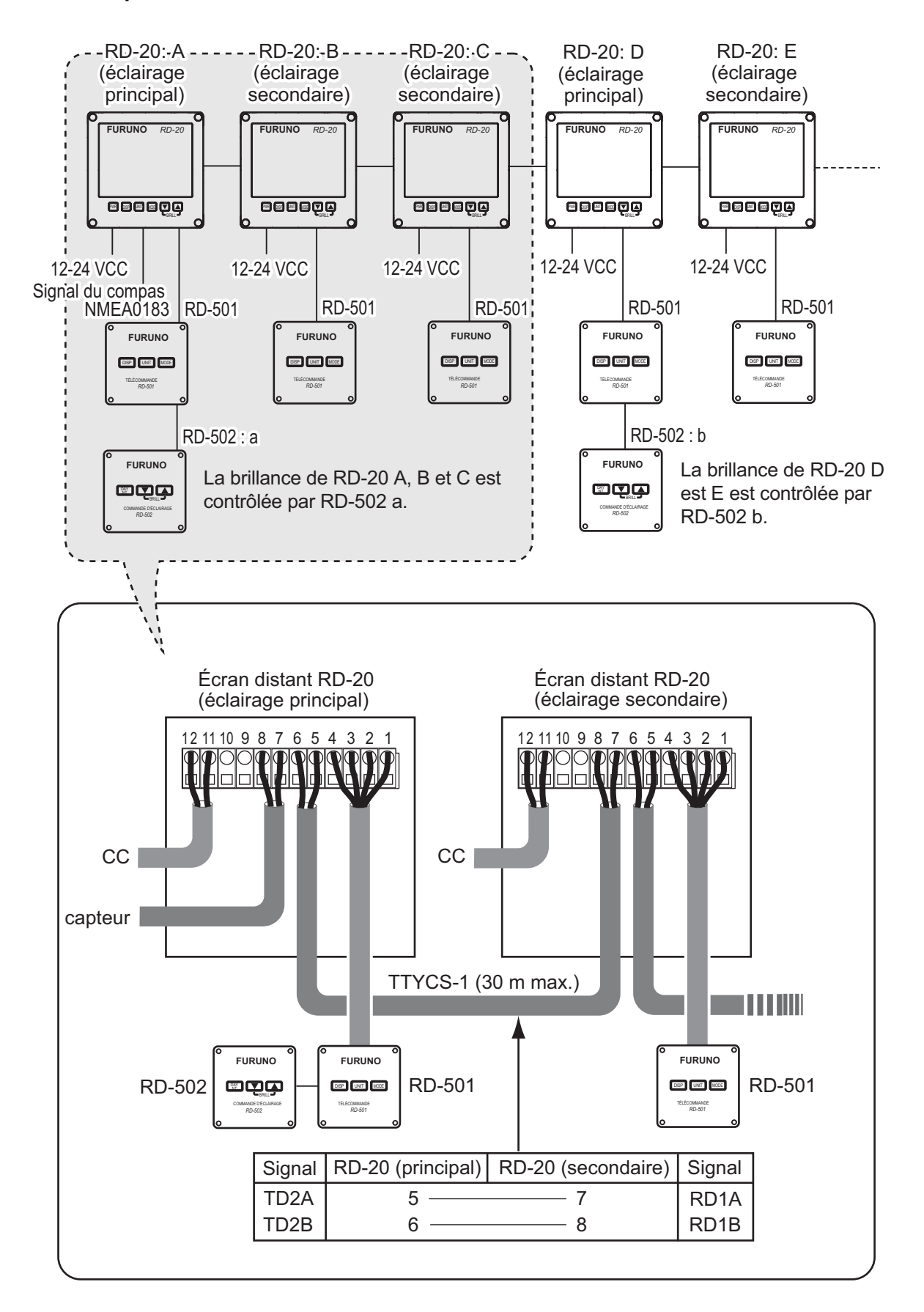

Configuration 2 : La commande d'éclairage est utilisée couramment. Un total de 10 RD-20 peuvent être connectés en chaîne. Un maximum de neuf RD-20 secondaires peuvent être connectés.

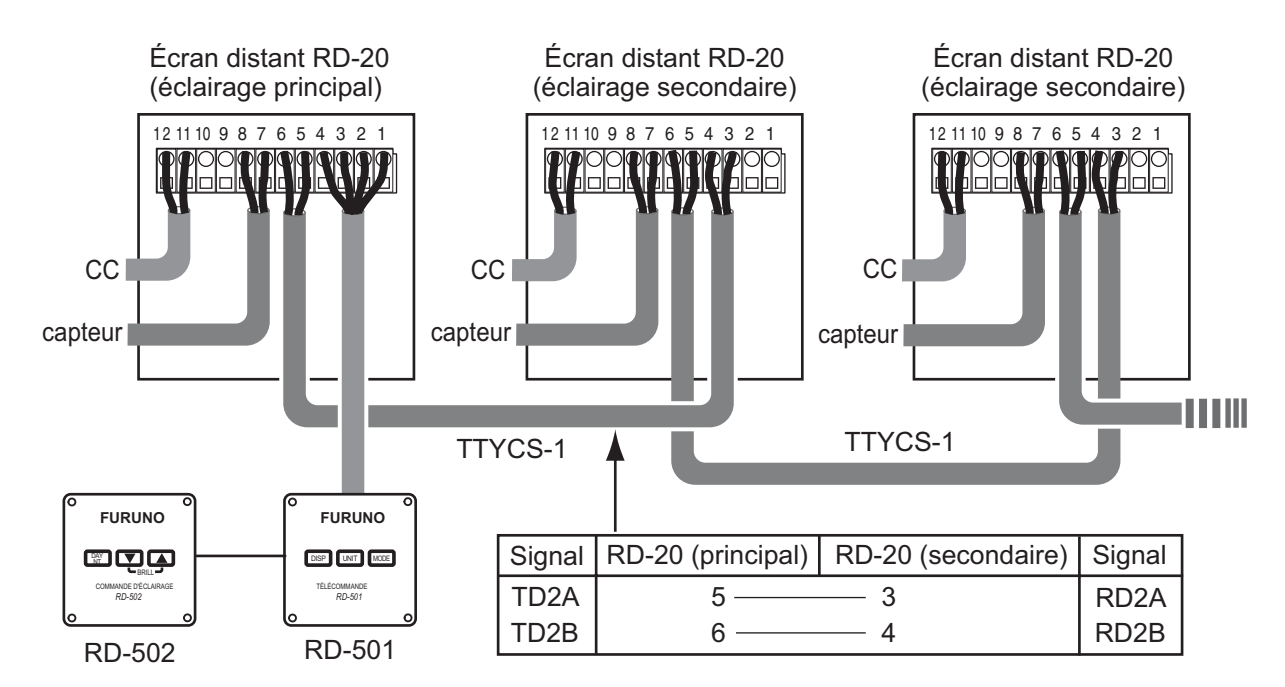

**Remarque:** Lorsque vous mettez un RD-20 hors tension dans une connexion en chaîne, les RD-20 connectés après celui-ci ne peuvent recevoir ni le signal du capteur, ni le signal de brillance.

#### Connexion de chaque unité

Placez chaque câble en vous reportant aux illustrations ci-dessous et de la page suivante. Les câbles illustrés sont des câbles JIS (norme industrielle du Japon). Pour l'utilisation de câbles équivalents, voir la section 3.6.

#### Préparation du câble d'alimentation DPYC-1.5 du RD-20

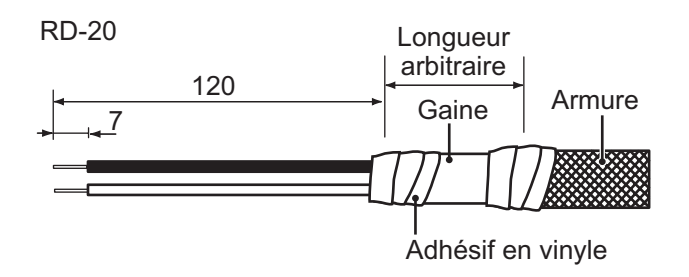

#### Préparation du câble du signal du capteur TTYCS-1

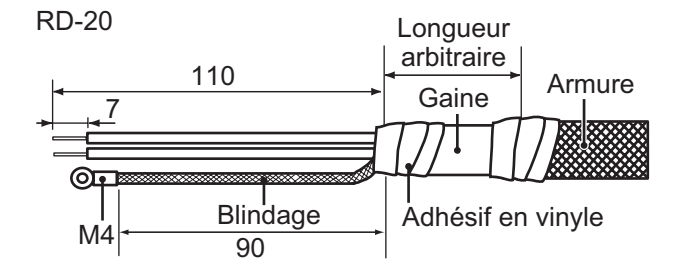

#### 3. INSTALLATION

#### Préparation du câble TTYCS-4 entre RD-20 et RD-501/502

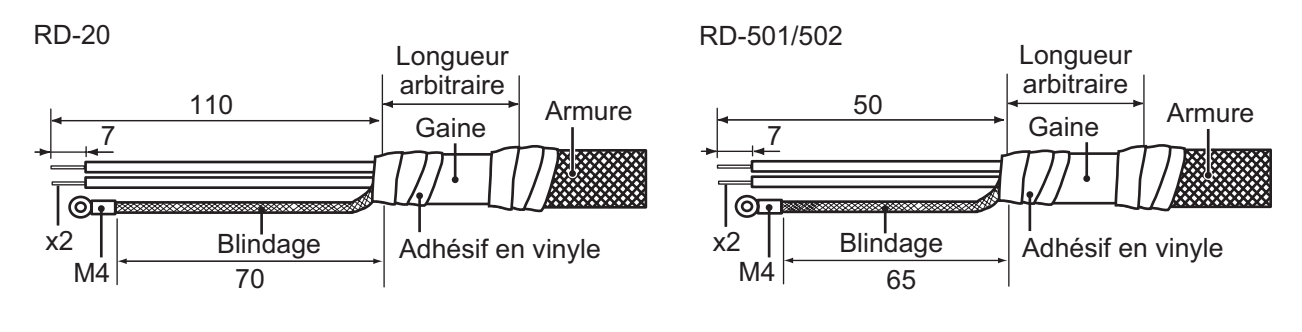

#### Préparation du câble TTYCS-4 entre RD-501 et RD-502

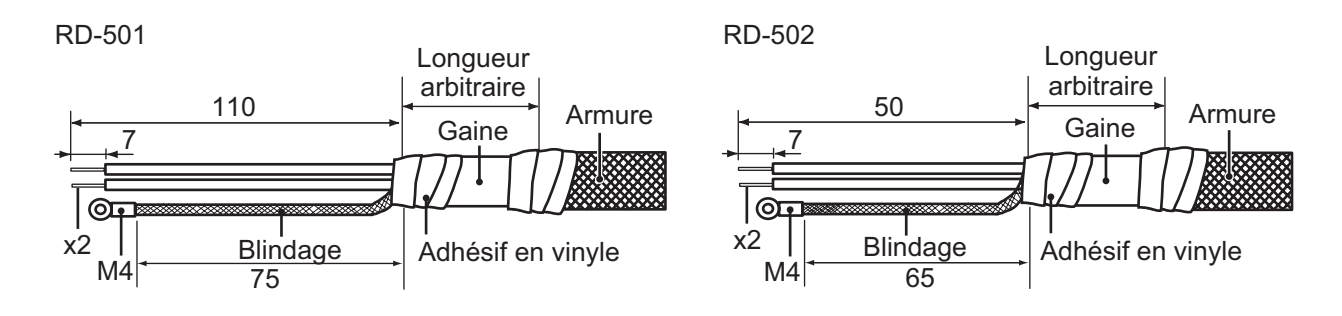

#### Préparation du câble TTYCS-1 entre des RD-20 en chaîne

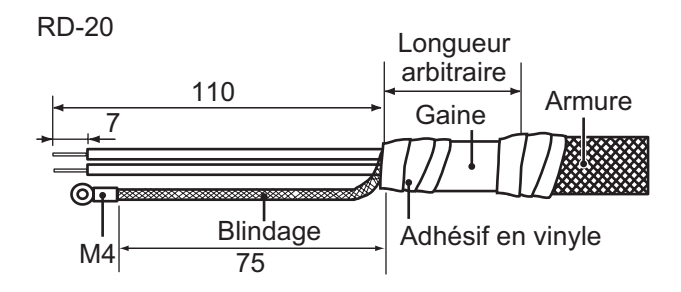

#### **Connexion**

Retirez le connecteur WAGO de chaque unité et connectez chaque âme du câble au connecteur WAGO. Voir le schéma d'interconnexion (page S-1). L'outil d'ouverture de borne est fixé à l'intérieur de l'écran distant à l'emplacement illustré dans la figure ci-dessous.

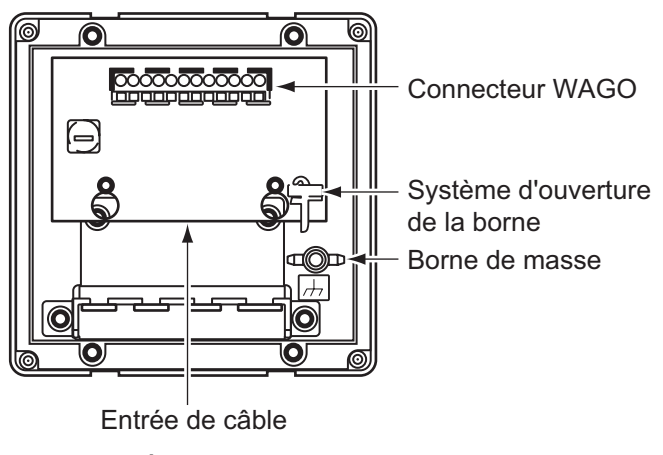

Écran distant, panneau arrière

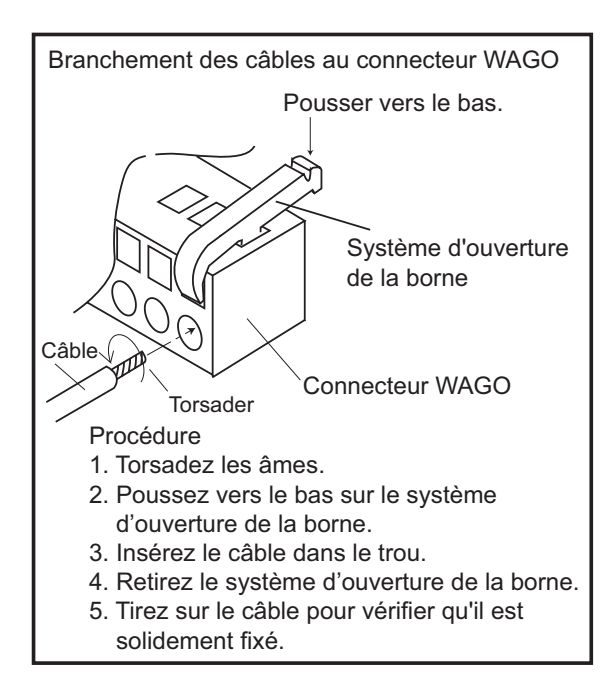

Fixez les connecteurs WAGO (avec des câbles). Reliez les gaines des câbles à la fixation à l'aide des attaches de câble.

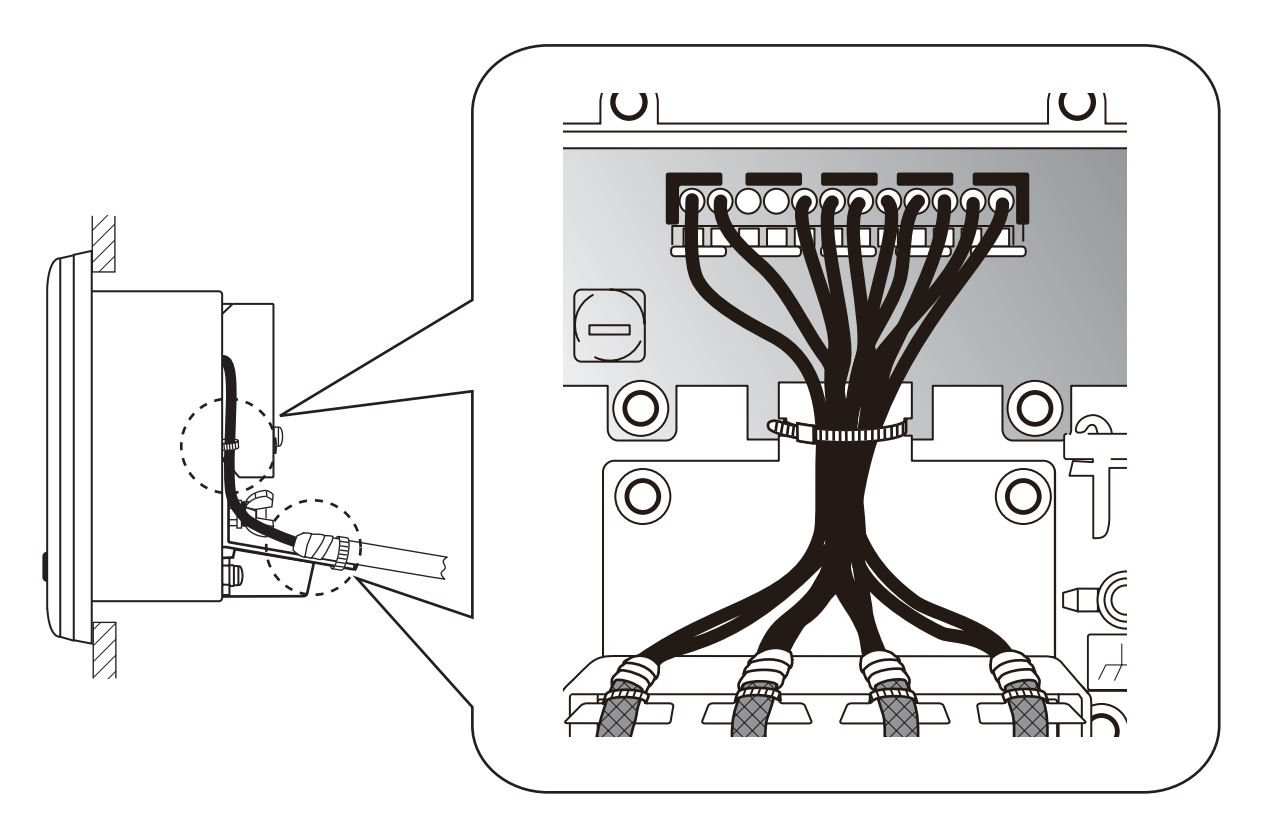

#### 3. INSTALLATION

### 3.5 Réglages

Après le branchement de chaque unité, initialisez chaque écran distant comme suit :

1. Maintenez la touche **MODE** enfoncée et appuyez sur la touche **PWR** pour mettre sous tension.

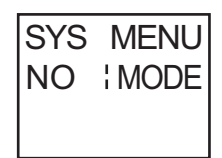

**Remarque:** L'équipement redémarre si vous appuyez sur la touche **MODE** lorsque cet écran est affiché.

2. Appuyez sur la touche ▼ pour sélectionner l'écran pour [YES].

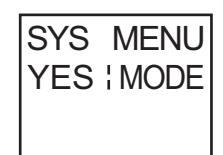

- 3. Appuyez sur la touche **MODE**. L'écran de la vitesse s'affiche.
- 4. Appuyez sur ▼ ou ▲ pour modifier le réglage.
- 5. Appuyez sur la touche **MODE** pour accéder à l'écran suivant. Utilisez la touche ▼ ou ▲ pour modifier le réglage.
- 6. Répétez l'étape 5 pour régler tous les menus. Vous pouvez utiliser la touche **UNIT** pour revenir à l'écran précédent.
- 7. Une fois tous les menus réglés, appuyez sur la touche **MODE** avec l'écran affiché pour [ALL CLEAR]. L'équipement redémarre.

Remarque: Le menu système ne peut pas être utilisé sur RD-501 et RD-502.

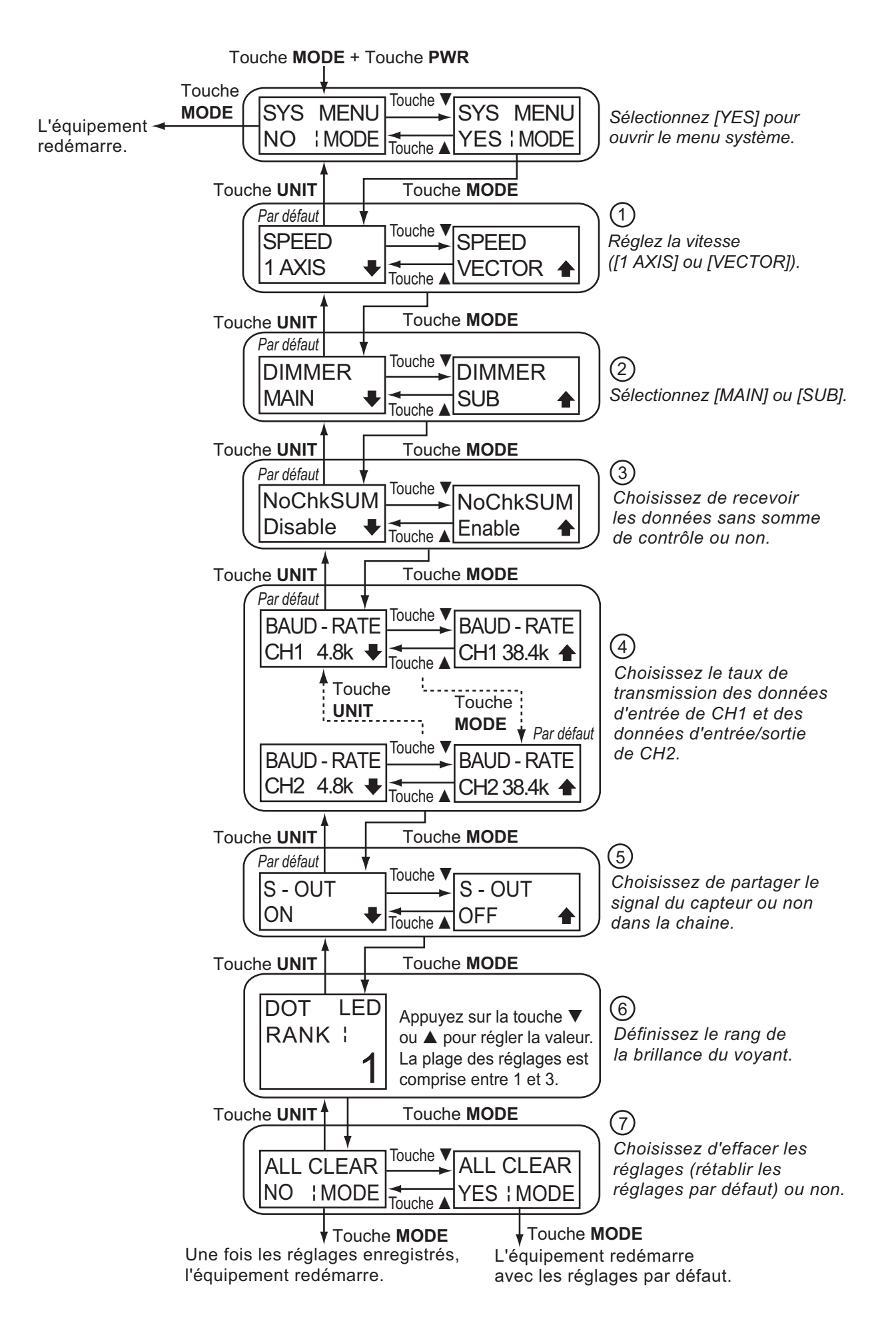

| N° | Menu            | Description                                                                                                    | Par défaut                 |
|----|-----------------|----------------------------------------------------------------------------------------------------|----------------------------|
| 1  | SPEED           | <ul> <li>[1 AXIS] : Affiche la vitesse FWD/AFT. Avant : FWD (↑),<br/>Arrière : AFT (↓)</li> <li>[VECTOR] : N'affiche pas la direction du mouvement du ba-<br/>teau.</li> </ul>                                                                                                    | [1 AXIS]                   |
|    |                 | <b>Remarque:</b> La vitesse [VECTOR] est constituée de la vitesse<br>avant/arrière du bateau et de l'impact du courant/vent de<br>marée. Requiert des données de vitesse à plusieurs axes.                                                                                                    |                            |
| 2  | DIMMER          | <ul> <li>[MAIN] : Définissez l'unité connectée à la commande d'éclairage en chaîne comme étant l'unité principale.</li> <li>[SUB] : Définissez l'unité connectée à la commande d'éclairage en chaîne comme étant une unité secondaire.</li> </ul>                                                                                                    | [MAIN]                     |
| 3  | NoChkSUM        | <ul> <li>[Enable] : Reçoit des phrases NMEA0183 avec et sans sommes de contrôle.</li> <li>[Disable] : Ne reçoit pas de phrases NMEA0183 sans sommes de contrôle.</li> </ul>                                                                                                    | [Disable]                  |
| 4  | BAUD-RATE       | <ul> <li>[CH1/2 4.8k]: Choisissez si les données d'entrée CH1 ou les données d'entrée/sortie CH2 sont de 4,8 Kb/s.</li> <li>[CH1/2 38.4k]: Choisissez si les données d'entrée CH1 ou les données d'entrée/sortie CH2 sont de 38,4 Kb/s.</li> </ul>                                                                                                    | [CH1 4.8k],<br>[CH2 38.4k] |
| 5  | S-OUT           | <ul> <li>[ON] : Partagez le signal du capteur en chaîne (configuration<br/>1 de la configuration système).</li> <li>[OFF] : Ne partagez pas le signal du capteur en chaîne (con-<br/>figuration 2 de la configuration système).</li> </ul>                                                                                                    | [ON]                       |
| 6  | DOT LED<br>RANK | Définissez la brillance du voyant afin d'égaliser la brillance des<br>écrans distants en chaîne. Appuyez sur la touche ▼ ou ▲ pour<br>régler la valeur. La plage de réglages est comprise entre 1 et<br>3. [3] est le rang le plus élevé.                                                                                                    | -                          |
| 7  | ALL CLEAR       | <ul> <li>[NO] : N'efface pas les réglages. Sélectionnez [NO] et appuyez sur la touche MODE. L'équipement redémarre une fois le réglage ci-dessus enregistré.</li> <li>[YES] : Efface les réglages. Sélectionnez [YES] et appuyez sur la touche MODE. L'équipement redémarre avec les réglages par défaut.</li> <li>Lorsque les réglages du RD-20 sont effacés, les éléments suivants reprennent leurs valeurs par défaut.</li> <li>Réglages de l'affichage des données (mode de l'écran), du mode d'affichage, de l'unité de mesure, de la direction du bateau, de la brillance de l'affichage</li> <li>Réglages du menu utilisateur</li> <li>Réglages du menu système (sauf le rang de brillance du</li> </ul> | [NO]                       |

#### FURUNO

#### 1 ÉCRAN DISTANT

| 1.1 | Type d'écran          | Voyant segmenté et matrice de points (rouge)                    |
|-----|-----------------------|-----------------------------------------------------------------|
| 1.2 | Brillance             | 10 étapes (inclus 'OFF')                                        |
| 1.3 | Indication de données | Vitesse du bateau, Route, Cap, Distance, Profondeur, Vitesse de |
|     |                       | Osaressesties k (iss. Tess (set es de liss                      |
|     |                       | Compensation helice, l'emperature de l'eau                      |
| 1.4 | Télécommande          | Télécommande (option) requise                                   |
| 1.5 | Éclairage distant     | Commande d'éclairage (option) requise                           |
| 1.6 | Interface             |                                                                 |
|     | Télécommande          | Série, 1 port, 38 400 b/s,                                      |
|     |                       | sortie 5 VCC (pour télécommande/commande d'éclairage)           |
|     | capteur               | Entrée: 1 port, NMEA0183 Ver 1.5/2.0/3.0                        |
|     | chaine (pour RD-20)   | Sortie: 1 port, 38 400 b/s                                      |
| 1.7 | Phrases de données    | DBK, DBS, DBT, DPT, HDG, HDT, HDM, HTC, HTD, MTW, MWV,          |
|     |                       | RPM, RMC, ROT, RSA, VBW, VHW, VLW, VTG, VWT, VWR                |
| 2   | TÉLÉCOMMANDE (OP      | TION)                                                           |
| 2.1 | Touche de contrôle    | DISP, UNIT, MODE                                                |

2.2 Interface Série, entrée: 1 port, sortie: 1 port, 38 400 b/s entrée 5 VCC (de l'écran distant) sortie 5 VCC (pour la commande d'éclairage)

#### **3 COMMANDE D'ÉCLAIRAGE (OPTION)**

| 3.1 | Touche de contrôle | DAY/NT, BRILL (▲/▼)               |
|-----|--------------------|-----------------------------------|
| 3.2 | Interface          | Série, sortie: 1 port, 38 400 b/s |
|     |                    | Entrée 5 VCC (de l'écran distant) |

#### 4 ALIMENTATION

4.1 Écran distant 12-24 VCC: 0,6-0,3 A (source de commande incluse)

#### 5 CONDITIONS AMBIANTES

| 5.1 | Température ambiante |                                                   |
|-----|----------------------|---------------------------------------------------|
|     | Écran distant        | -25 °C à +55 °C                                   |
|     | Télécommande/comma   | ande d'éclairage -15 °C à +55 °C                  |
| 5.2 | Humidité relative    | 95 % à 40°C                                       |
| 5.3 | Degré de protection  | IP22, IP56 (boîtier étanche en option nécessaire) |
| 5.4 | Vibration            | IEC 60945                                         |

#### 6 COULEUR DE L'UNITÉ

|            | URUP                                                          |                | ODE NO.                 | 001-076-460-00       | )           | 26AB-X-9401 -1   |
|------------|---------------------------------------------------------------|----------------|-------------------------|----------------------|-------------|------------------|
|            |                                                               | 1              | YPE                     | CP26-01001           |             | 1/1              |
| 工事材料表      |                                                               | REMOTE DISPLAY |                         |                      |             |                  |
|            |                                                               | RD-20          |                         |                      |             |                  |
| INST       | ALLATION MATERIALS                                            |                |                         |                      |             |                  |
| 番 号<br>NO. | 名 称<br>NAME                                                   | 略 図<br>OUTLINE | 型<br>DESC               | 名/規格<br>RIPTIONS     | 数量<br>Q' TY | 用途/備考<br>REMARKS |
| 1          | Fマウントスポ <sup>。</sup> ンジ <sup>。</sup><br>FLUSH MOUNTING SPONGE |                | 26-004-12<br>CODE NO.   | 01–0                 | 1           |                  |
| 2          | +バインドタッビン1シュ<br>TAPPING SCREW                                 |                | 3X16 SUS3<br>CODE NO.   | 04                   | 4           |                  |
| 3          | אלי אלב אלא אלג<br>CABLE TIE                                  | l <u>≤</u>     | CV-150B<br>CODE NO.     | 000-167-183-10       | 9           |                  |
| 4          | 圧着端子<br>CRIMP-ON LUG                                          | 9 0 1)         | FV2-4<br>CODE NO.       | 000-157-247-10       | 3           |                  |
| 5          | 圧着端子<br>CRIMP-ON LUG                                          |                | FV5. 5-4 (L<br>CODE NO. | F)<br>000-166-744-10 | 1           |                  |

型式/コード番号が2段の場合、下段より上段に代わる過渡期品であり、どちらかが入っています。 なお、品質は変わりません。

# TWO TYPES AND CODES MAY BE LISTED FOR AN ITEM. THE LOWER PRODUCT MAY BE SHIPPED IN PLACE OF THE UPPER PRODUCT. QUALITY IS THE SAME. (略図の寸法は、参考値です。 DIMENSIONS IN DRAWING FOR REFERENCE ONLY.)

| FURUE       |                                          |                | ODE NO.                     | 001-076-470-00         | ) | 26AB-X-9501 -1   |
|-------------|------------------------------------------|----------------|-----------------------------|------------------------|---|------------------|
|             |                                          | Т              | YPE FP26-00301              |                        |   | 1/1              |
| 付属品表        |                                          | REMOTE DISPLAY |                             |                        |   |                  |
| ACCESSORIES |                                          | RD-20          |                             |                        |   |                  |
| 番 号<br>NO.  | 名 称<br>NAME                              | 略 図<br>OUTLINE | 型名/規格数量<br>DESCRIPTIONSQ'TY |                        |   | 用途/備考<br>REMARKS |
| 1           | フィルタークリーナー<br>LCD CLEANING CLOTH         | 120 85         | 02-155-10<br>CODE NO.       | 82-1<br>100-332-651-10 | 1 |                  |
| 2           | ネジ <sup>*</sup> キャップ <sup>°</sup><br>CAP | ¢9<br>[6       | 26-004-12<br>CODE NO.       | 55-1                   | 4 |                  |

型式/コード番号が2段の場合、下段より上段に代わる過渡期品であり、どちらかが入っています。 なお、品質は変わりません。

# TWO TYPES AND CODES MAY BE LISTED FOR AN ITEM. THE LOWER PRODUCT MAY BE SHIPPED IN PLACE OF THE UPPER PRODUCT. QUALITY IS THE SAME. (略図の寸法は、参考値です。 DIMENSIONS IN DRAWING FOR REFERENCE ONLY.)

|        | U                           | R         | UN         | 10                       |                | CODE NO.  |        | 00         | 01-07 | 6-450-00         | ) 26             | SAB-X-9301 | -1 1/1 |
|--------|-----------------------------|-----------|------------|--------------------------|----------------|-----------|--------|------------|-------|------------------|------------------|------------|--------|
|        |                             |           |            |                          |                | TYPE      |        | SF         | P26-0 | 0101             | BO               | XNO. P     |        |
| SHIP   | IP NO. SPARE PARTS LIST FOR |           |            |                          | U              | S         | Е      |            |       | SETS F<br>Vessel | PER<br>-         |            |        |
|        | REMOTE DISPLAY              |           |            |                          |                |           |        |            |       |                  |                  |            |        |
|        |                             | RD-20/RD- | -50 DS-60( | )                        |                |           |        |            |       |                  |                  |            |        |
|        |                             |           | 50, 05 000 | )                        |                |           |        |            |       |                  |                  |            |        |
|        |                             |           |            |                          | DWG.           | DWG. NO.  |        | QUANTITY   |       |                  | REMARKS/CODE NO. |            |        |
| ITEM   | NA                          | NE OF     | OUTLINE    | 0                        | OR             | WORKING   |        |            |       |                  |                  |            |        |
| 110.   | FAI                         | FARI      |            | IYPE                     | : NO.          | PEF<br>SE | ₹<br>Г | PER<br>VES | SPARE |                  |                  |            |        |
|        | ヒュース゛                       |           |            |                          |                |           |        |            |       |                  |                  |            |        |
| 1      | GLASS                       | TUBE      |            |                          |                |           |        |            |       | 2                |                  |            |        |
|        | FUSE                        |           |            | <u></u> f_) <u></u> ‡φ 5 | FGMB 11<br>PBF | 25V 2A    |        |            |       |                  | 000              | 157 470    | 10     |
|        |                             |           |            |                          |                |           |        |            |       |                  | 000-             | 15/-4/9-   | 10     |
|        |                             |           |            |                          |                |           |        |            |       |                  |                  |            |        |
|        |                             |           |            |                          |                |           |        |            |       |                  |                  |            |        |
|        |                             |           |            |                          |                |           |        |            |       |                  |                  |            |        |
|        |                             |           |            |                          |                |           |        |            |       |                  |                  |            |        |
|        |                             |           |            |                          |                |           |        |            |       |                  |                  |            |        |
|        |                             |           |            |                          |                |           |        |            |       |                  |                  |            |        |
|        |                             |           |            |                          |                |           |        |            |       |                  |                  |            |        |
|        |                             |           |            |                          |                |           |        |            |       |                  |                  |            |        |
|        |                             |           |            |                          | -              |           |        |            |       |                  |                  |            |        |
|        |                             |           |            |                          |                |           |        |            |       |                  |                  |            |        |
|        |                             |           |            |                          |                |           |        |            |       |                  |                  |            |        |
|        |                             |           |            |                          | _              |           |        |            |       |                  |                  |            |        |
|        |                             |           |            |                          |                |           |        |            |       |                  |                  |            |        |
|        |                             |           |            |                          |                |           |        |            |       |                  |                  |            |        |
|        |                             |           |            |                          |                |           |        |            |       |                  |                  |            |        |
|        |                             |           |            |                          |                |           |        |            |       |                  |                  |            |        |
|        |                             |           |            |                          |                |           |        |            |       |                  |                  |            |        |
|        |                             |           |            |                          |                |           |        |            |       |                  |                  |            |        |
|        |                             |           |            |                          |                |           |        |            |       |                  |                  |            |        |
|        |                             |           |            |                          |                |           |        |            |       |                  |                  |            |        |
|        |                             |           |            |                          |                |           |        |            |       |                  |                  |            |        |
|        |                             |           |            |                          |                |           |        |            |       |                  |                  |            |        |
|        |                             |           |            |                          |                |           |        |            |       |                  |                  |            |        |
|        |                             |           |            |                          |                |           |        |            |       |                  |                  |            |        |
|        |                             |           |            |                          |                |           |        |            |       |                  |                  |            |        |
|        |                             |           |            |                          |                |           |        |            |       |                  |                  |            |        |
|        |                             |           |            |                          |                |           |        |            |       |                  |                  |            |        |
| MFR' S | S NAME                      |           | FURUNO     | ELECTRIC C               | 0. , LTD.      |           | DWG    | NC         | ).    | 26AB-X-9         | 301              |            | 1/1    |

(略図の寸法は、参考値です。 DIMENSIONS IN DRAWING FOR REFERENCE ONLY.)

型式/コード番号が2段の場合、下段より上段に代わる過渡期品であり、どちらかが入っています。 なお、品 質は変わりません。 TWO TYPES AND CODES MAY BE LISTED FOR AN ITEM. THE LOWER PRODUCT MAY BE SHIPPED IN PLACE OF THE UPPER PRODUCT. QUALITY IS THE SAME.

| A- | -4 |
|----|----|
|----|----|

|            |                                |                     | 00DE NO                 | 001 070 000 00               |             | 0CAO V 0401 1         |
|------------|--------------------------------|---------------------|-------------------------|------------------------------|-------------|-----------------------|
| -          |                                |                     | UDE NU.                 | <b>DE NU.</b> 001-070-990-00 |             | 20AU-X-94UI -I<br>1/1 |
|            |                                |                     | ITPE                    | GP26-01101                   |             | 1/1                   |
| Т          | 事材料表                           | REMOTE CONTROLLER   |                         |                              |             |                       |
| INST       | ALLATION MATERIALS             | RD-501              |                         |                              |             |                       |
| 番 号<br>NO. | 名 称<br>NAME                    | 略 図<br>OUTLINE      | 型<br>DESC               | 名/規格<br>RIPTIONS             | 数量<br>Q' TY | 用途/備考<br>REMARKS      |
| 1          | コンヘ゛ックス<br>CABLE TIE           | <u>≺150</u>  <br>©( | CV-150B                 |                              | 4           |                       |
|            |                                | "                   | CODE NO.                | 000-167-183-10               |             |                       |
| 2          | 圧着端子<br>CRIMP-ON LUG           | 9 0 1)              | FV2-4<br>CODE NO.       | 000-157-247-10               | 1           |                       |
| 3          | 圧着端子<br>CRIMP-ON LUG           |                     | FV5. 5-4 (l<br>CODE NO. | F)<br>000-166-744-10         | 2           |                       |
| 4          | 六角ナット 1シュ<br>HEXAGONAL NUT     |                     | M3 SUS304<br>CODE NO.   | 4<br>000-167-477-10          | 4           |                       |
| 5          | ミガキ丸平座金<br>FLAT WASHER         | ¢7                  | M3 SUS304<br>CODE NO.   | 4<br>000-167-453-10          | 4           |                       |
| 6          | バネ座金<br>SPRING WASHER          |                     | M3 SUS304<br>CODE NO.   | 4<br>000-167-404-1 <u>0</u>  | 4           |                       |
| 7          | +バインドコネジ<br>BINDING HEAD SCREW |                     | M3X12 SUS               | 5304<br>000-171-998-10       | 4           |                       |

型式/コード番号が2段の場合、下段より上段に代わる過渡期品であり、どちらかが入っています。 なお、品質は変わりません。

TWO TYPES AND CODES MAY BE LISTED FOR AN ITEM. THE LOWER PRODUCT MAY BE SHIPPED IN PLACE OF THE UPPER PRODUCT. QUALITY IS THE SAME. (略図の寸法は、参考値です。 DIMENSIONS IN DRAWING FOR REFERENCE ONLY.)

|            | URUI                           |                      | CODE NO.                | 001-077-000-00        | )           | 26AC-X-9402 -1   |
|------------|--------------------------------|----------------------|-------------------------|-----------------------|-------------|------------------|
| _          |                                | 1                    | <b>CP26-01201</b>       |                       |             | 1/1              |
| Т          | 事材料表                           | DIMMER CONTROLLER    |                         |                       |             |                  |
| INST       | ALLATION MATERIALS             |                      |                         |                       |             |                  |
| 番 号<br>NO. | 名 称<br>NAME                    | 略 図<br>OUTLINE       | 型4<br>DESC              | 名/規格<br>RIPTIONS      | 数量<br>Q' TY | 用途/備考<br>REMARKS |
| 1          | אלב יאלג<br>CABLE TIE          | l <u>≼ 150</u><br>⊛} | CV-150B<br>CODE NO      | 000-167-183-10        | 2           |                  |
| 2          | 圧着端子<br>CRIMP-ON LUG           | 9 0 1)               | FV2-4<br>CODE NO.       | 000-157-247-10        | 1           |                  |
| 3          | 圧着端子<br>CRIMP-ON LUG           |                      | FV5. 5-4 (L<br>CODE NO. | F)<br>000-166-744-10  | 1           |                  |
| 4          | 六角ナット 1シュ<br>HEXAGONAL NUT     |                      | M3 SUS304<br>CODE NO    | 000-167-477-10        | 4           |                  |
| 5          | ミガキ丸平座金<br>FLAT WASHER         | ¢1<br>(0)            | M3 SUS304<br>CODE NO.   | 000-167-453-10        | 4           |                  |
| 6          | バネ座金<br>SPRING WASHER          |                      | M3 SUS304<br>CODE NO.   | 000-167-404-10        | 4           |                  |
| 7          | +バインドコネジ<br>BINDING HEAD SCREW |                      | M3X12 SUS<br>CODE NO.   | 304<br>000-171-998-10 | 4           |                  |

型式/コード番号が2段の場合、下段より上段に代わる過渡期品であり、どちらかが入っています。 なお、品質は変わりません。

TWO TYPES AND CODES MAY BE LISTED FOR AN ITEM. THE LOWER PRODUCT MAY BE SHIPPED IN PLACE OF THE UPPER PRODUCT. QUALITY IS THE SAME. (略図の寸法は、参考値です。 DIMENSIONS IN DRAWING FOR REFERENCE ONLY.)

| FURU       |                                                     |                         | CODE NO.                    | 000-016-195-00                            |   | 26AB-X-9402 -0   |     |
|------------|-----------------------------------------------------|-------------------------|-----------------------------|-------------------------------------------|---|------------------|-----|
|            |                                                     |                         | TYPE                        | 0P26-1                                    |   |                  | 1/1 |
| 明新<br>DESC | 田書<br>CRIPTION                                      | REMOTE DISPLAY<br>RD-20 |                             |                                           |   |                  |     |
| 番 号<br>NO. | 名 称<br>NAME                                         | 略 図<br>OUTLINE          | 型名/規格数量<br>DESCRIPTIONSQ'TY |                                           |   | 用途/備考<br>REMARKS |     |
| 1          | +トラスタッピ <sup>、</sup> ンネシ゛ 1シュ<br>SELF-TAPPING SCREW |                         | 4X16 SUS3<br>CODE<br>NO.    | 4X16 SUS304<br>CODE<br>N0. 000-162-605-10 |   |                  |     |
| 2          | +バインドコネジ<br>BINDING HEAD SCREW                      |                         | M3X12 SUS<br>CODE<br>NO.    | 5304<br>000-171-998-10                    | 4 |                  |     |
| 3          | ハンカ <sup>゙</sup> ー組品<br>HANGER ASSY.                |                         | 0P26-1-1<br>CODE<br>NO.     | 001-076-490-00                            | 1 |                  |     |

型式/コード番号が2段の場合、下段より上段に代わる過渡期品であり、どちらかが入っています。 なお、品質は変わりません。 TWO TYPES AND CODES MAY BE LISTED FOR AN ITEM. THE LOWER PRODUCT MAY BE SHIPPED IN PLACE OF THE UPPER PRODUCT. QUALITY IS THE SAME. (略図の寸法は、参考値です。 DIMENSIONS IN DRAWING FOR REFERENCE ONLY.)

FURUNO ELECTRIC CO ., LTD.

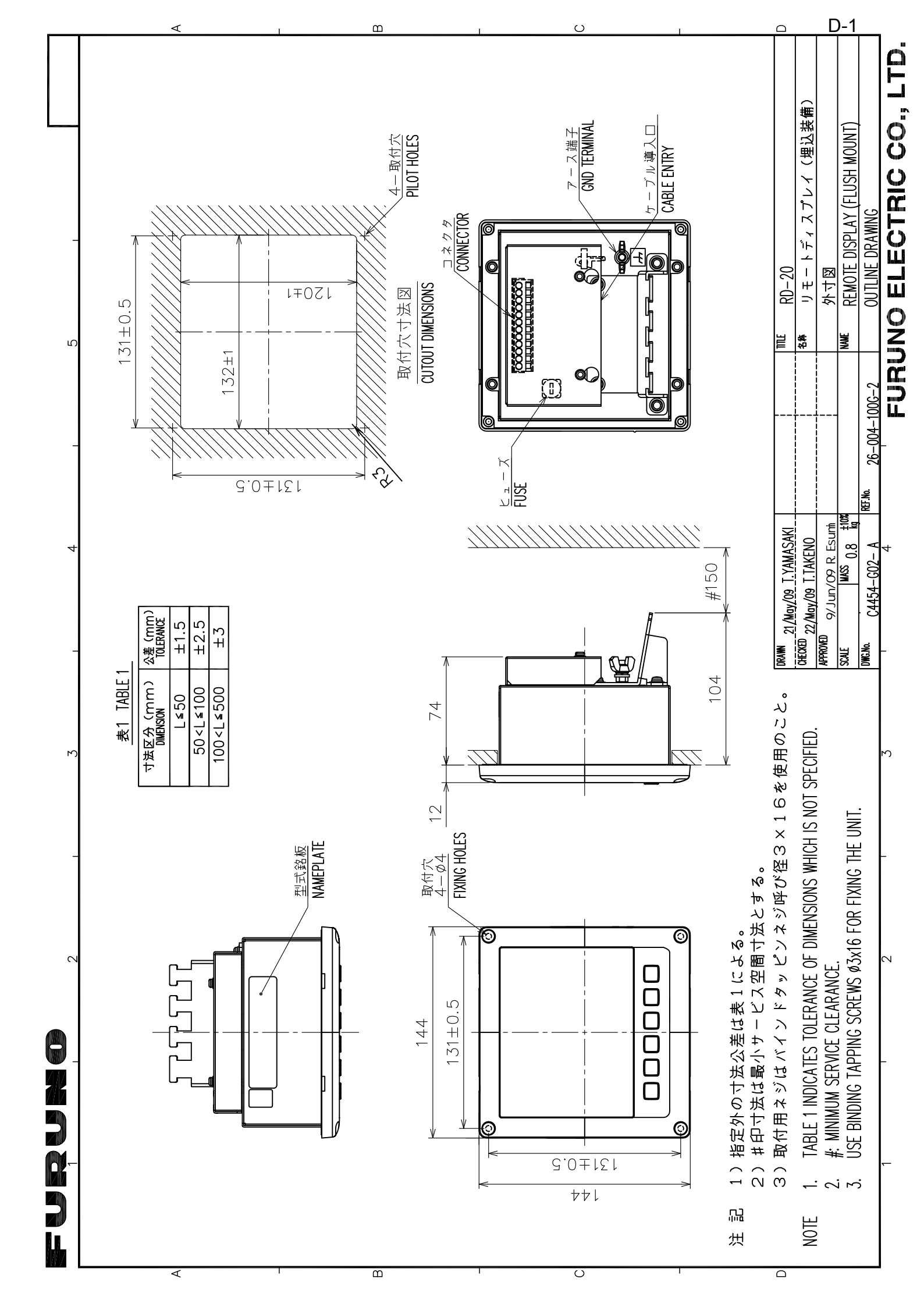

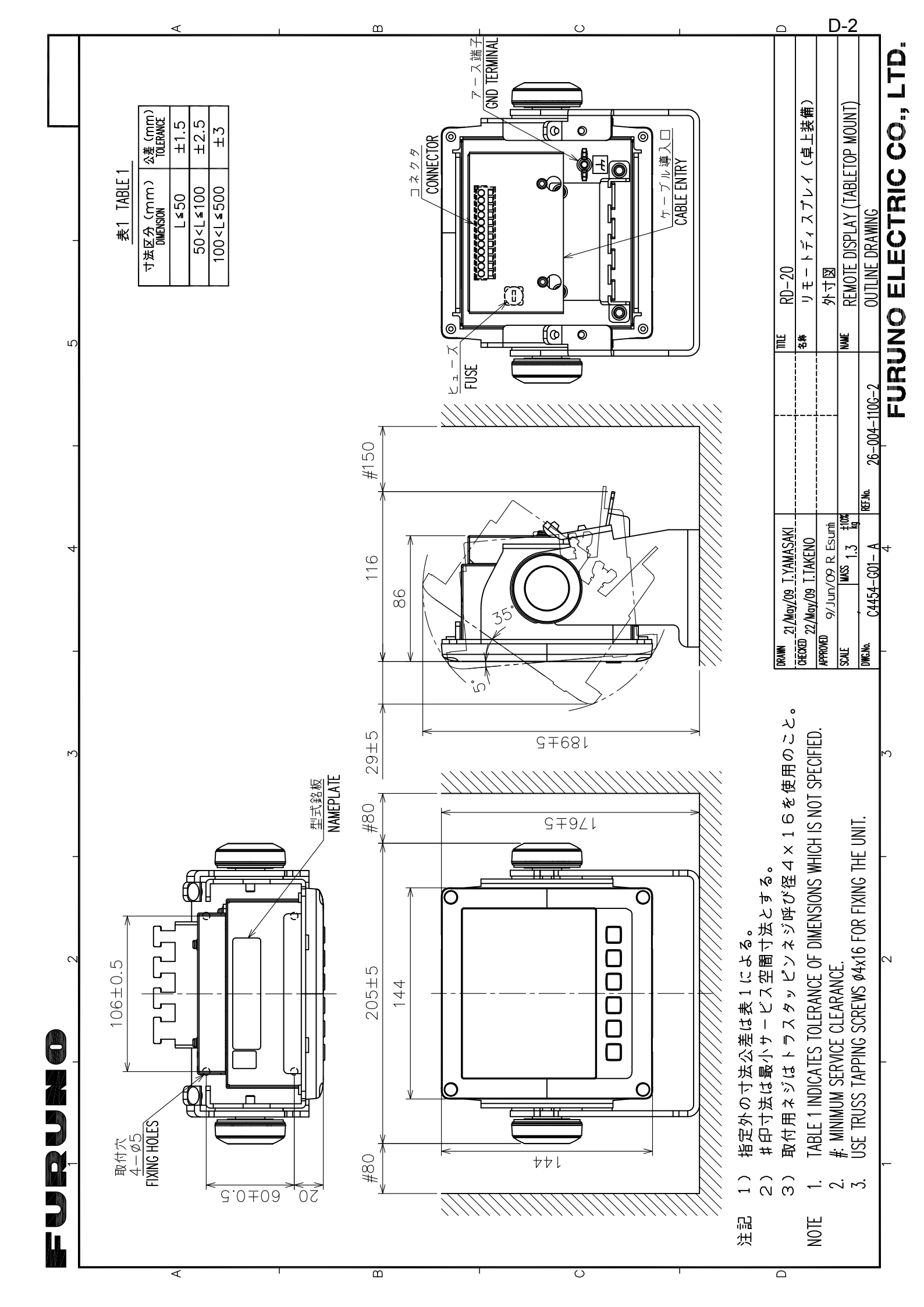

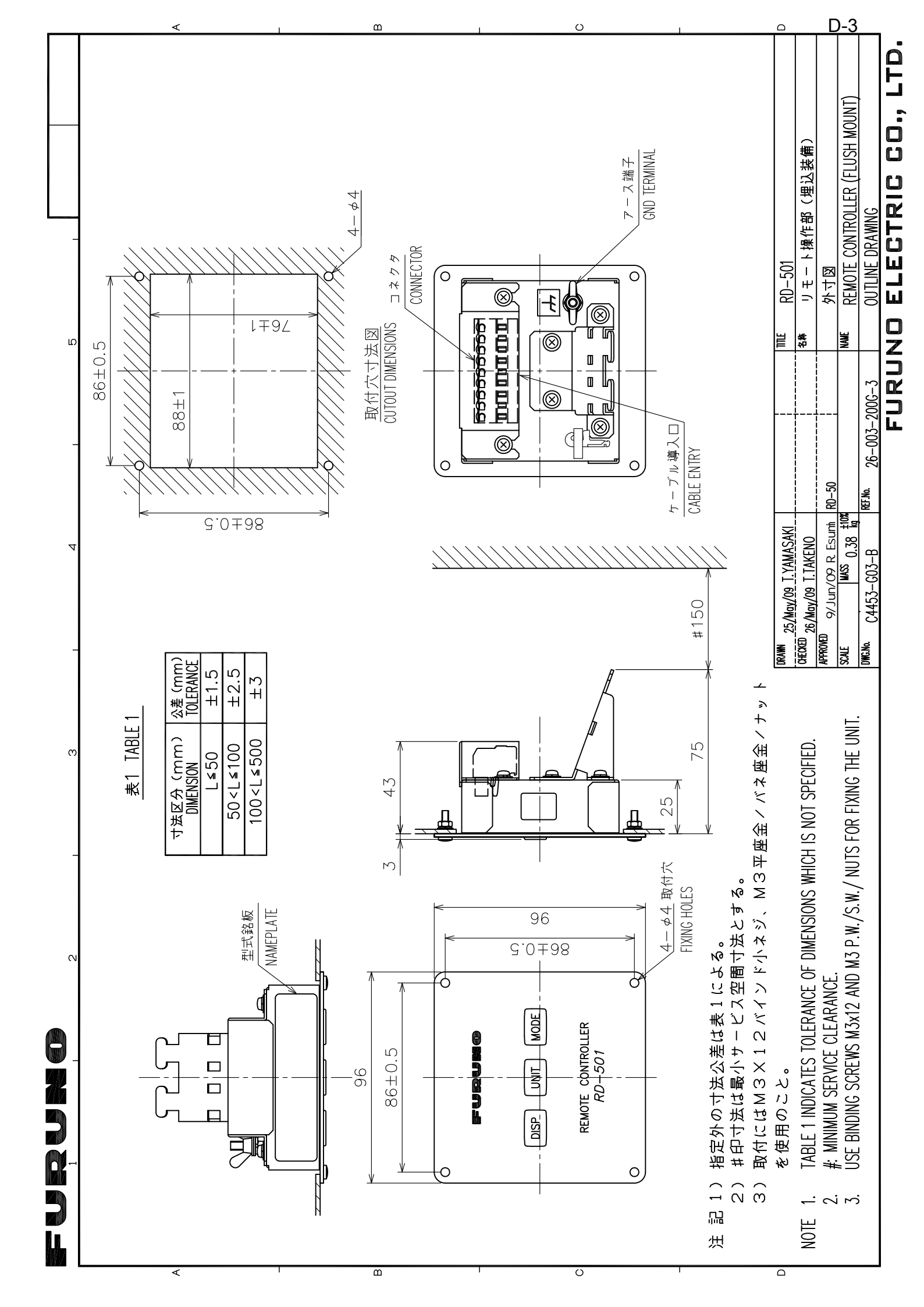

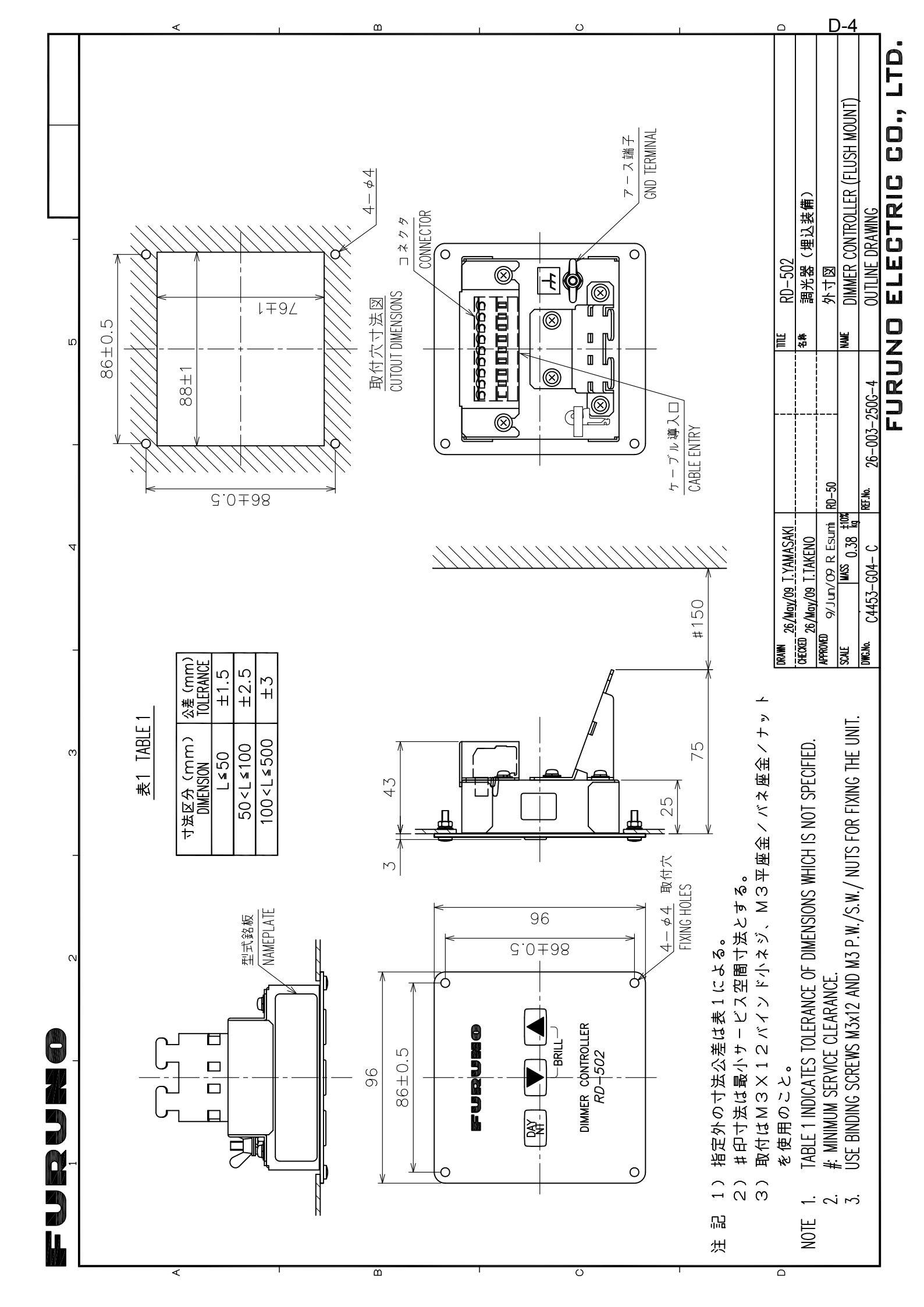

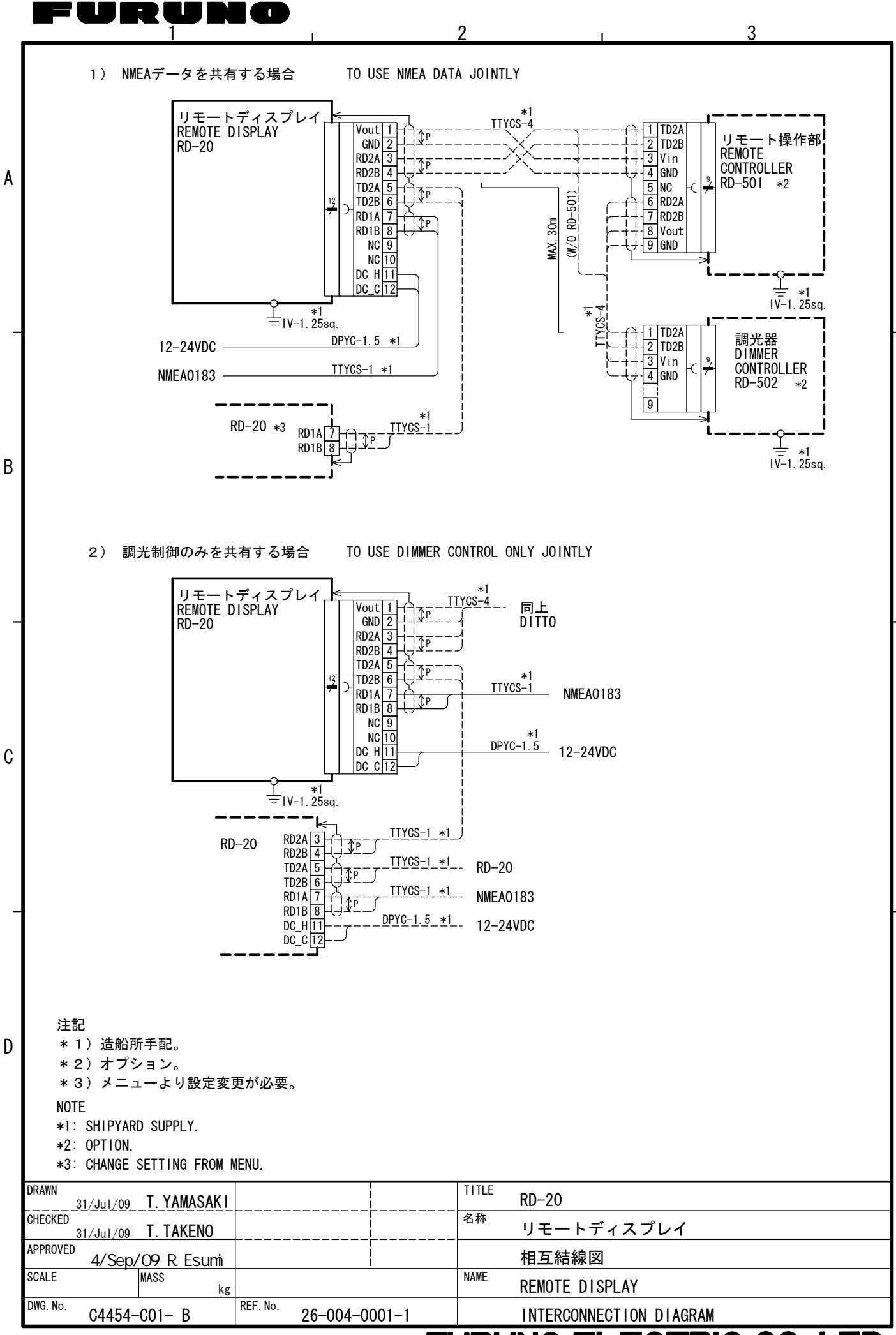

### FURUNO ELECTRIC CO., LTD.